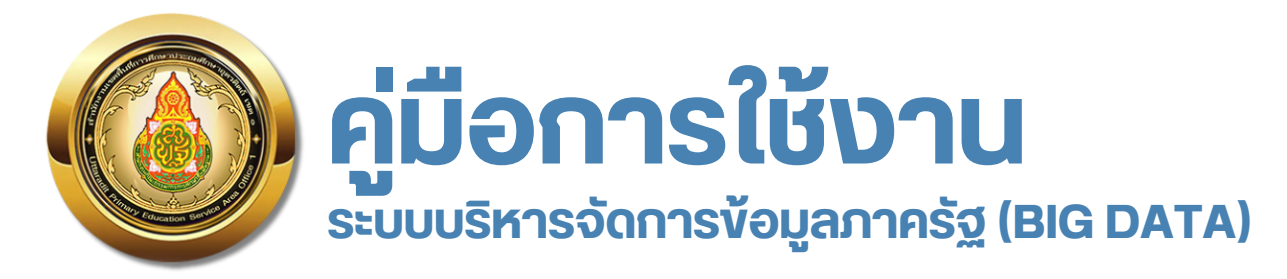

# https://bigdata.utdone.net/

### สำหรับผู้ใช้งาน

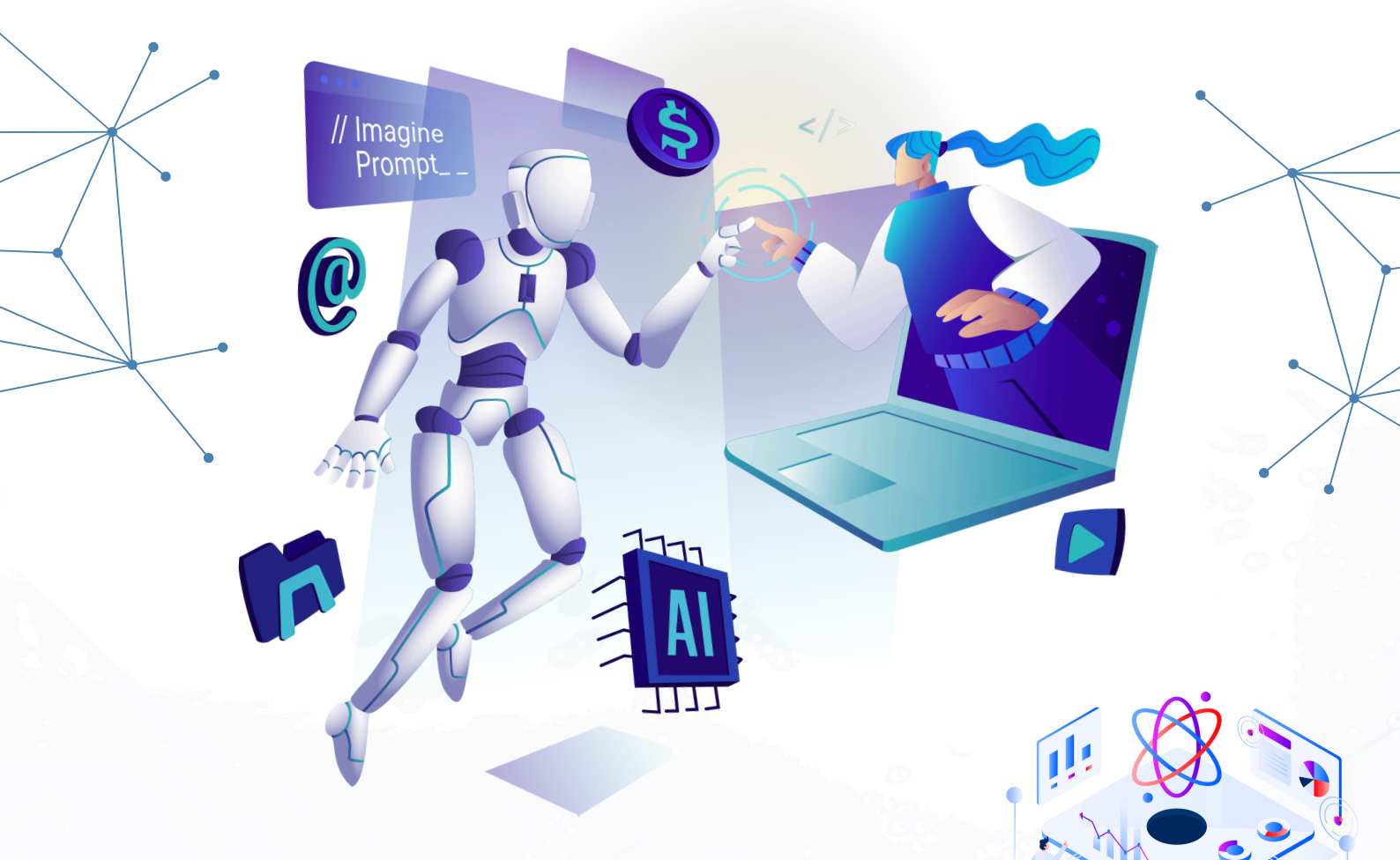

## กลุ่มส่งเสริมการศึกษาทางไกล เทคโนโลยีสารสนเทศและการสื่อสาร

สำนักงานเงตพื้นที่การศึกษาประถมศึกษาอุตรดิตถ์ เงต 1

#### คู่มือการใช้งานระบบบริหารจัดการข้อมูลภาครัฐ BIG DATA สำนักงานเขตพื้นที่การศึกษาประถมศึกษาอุตรดิตถ์ เขต 1 <u>https://bigdata.utdone.net/</u>

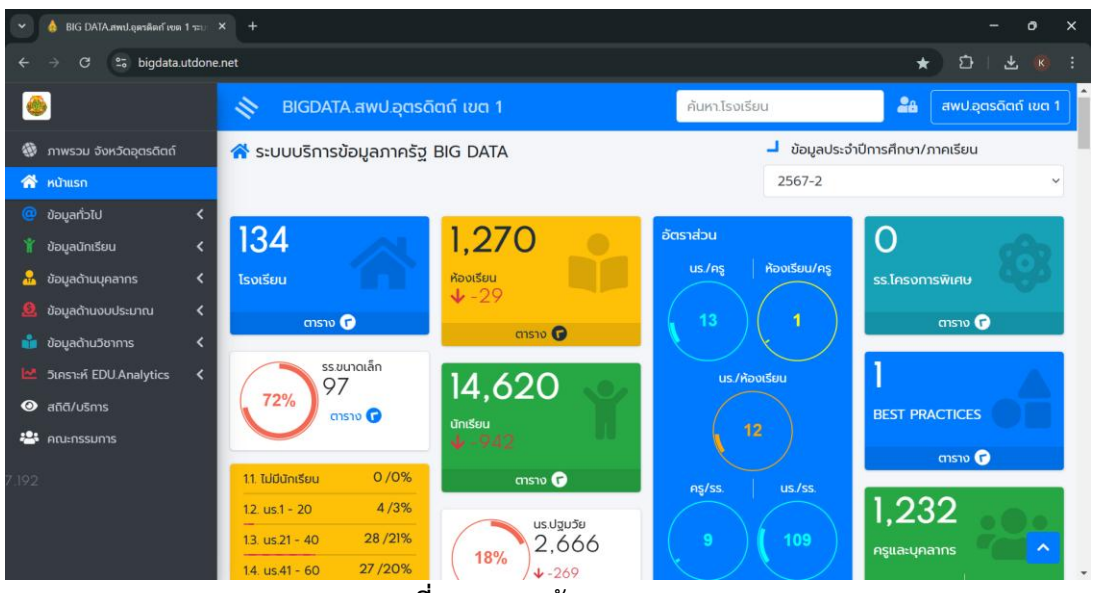

ภาพที่ 1 แสดงหน้าแรกของระบบ

**หน้าแรก** ประกอบไปด้วย ภาพรวมจังหวัดอุตรดิตถ์, ข้อมูลทั่วไป, ข้อมูลนักเรียน, ข้อมูลด้านบุคลากร, ข้อมูลด้านงบประมาณ, ข้อมูลด้านวิชาการ, วิเคราะห์ EDU.Analytics, สถิติ/บริการ และคณะกรรมการระบบ

 ข้อมูลทั่วไป ในแถบเมนูจะมีเมนูย่อย ประกอบไปด้วย ทะเบียนโรงเรียน, ข้อมูลที่อยู่และการติดต่อ, แผน ที่ภูมิศาสตร์/การเดินทาง, เครือข่ายเว็บไซต์โรงเรียน, โครงการพิเศษ, ผลงาน/วิธีปฏิบัติที่เป็นเลิศ และ รร.เลิกสถานศึกษา

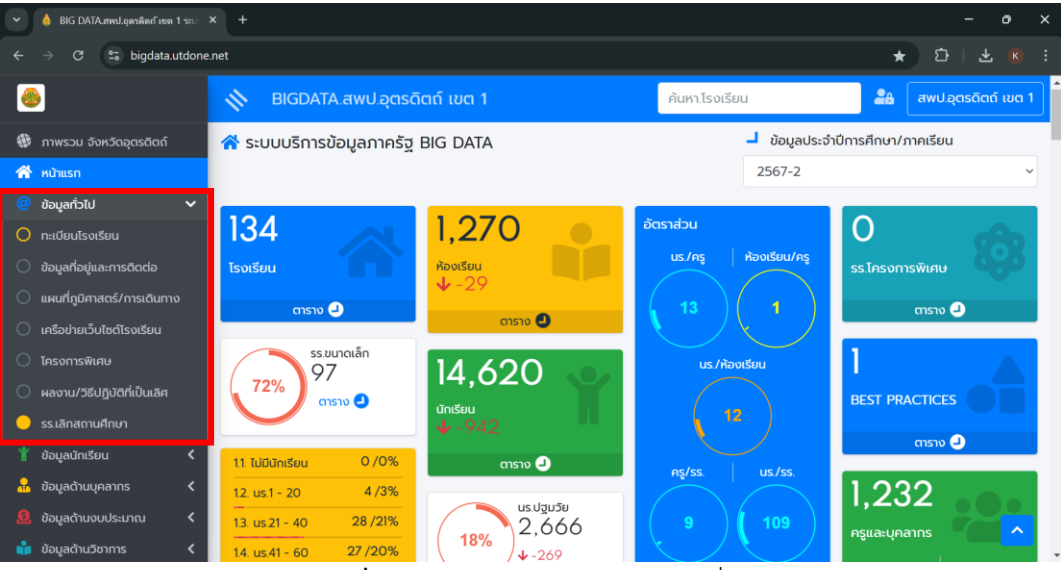

**ภาพที่ 2** แสดงหน้าจอเมนูย่อยข้อมูลทั่วไป

| •        | 🙆 BIG DATA.กพป.อุลาดิลก์ เขต 1 ระบ    | × +              |                       |                 |                 |            |                 |      |    | -          | 0       | × |
|----------|---------------------------------------|------------------|-----------------------|-----------------|-----------------|------------|-----------------|------|----|------------|---------|---|
| ÷        | ightarrow $ ightarrow$ bigdata.utdone | .net/tableSchool | ID.php?op=1.5&year=2! | 567-2           |                 |            |                 |      | ☆  | ±.         | ¥ K     |   |
| 6        |                                       | 🥢 вк             | GDATA.สพป.อุตรดิ      | ົາຕຄ໌ ເขຕ 1     |                 |            | ค้นหา.โรงเรียน  |      | 20 | สพป.อุตรดิ | ຕຄ໌ ເບຕ | 1 |
| ۲        | ภาพรวม จังหวัดอุตรดิตถ์               |                  |                       |                 | 🔒 ทะเบียนโรง    | งเรียน สพ  | เป.อุตรดิตถ์ เข | ຕ 1  |    |            |         |   |
| *        | หน้าแรก                               |                  |                       |                 | 53010001 บ้าน   | แหล่าป่าสา |                 |      |    |            |         | ~ |
|          | ข้อมูลทั่วไป 💙                        |                  |                       |                 |                 |            |                 |      |    |            |         |   |
| 0        | ทะเบียนโรงเรียน                       | ข้อมูลทั่วไป     | จำนวนนักเรียน         | จำนวนครู/บุคลาเ | าร สิ่งก่อสร้าง | วิชาการ    | โครงการพิเศษ    | Best |    |            |         |   |
| 0        | ข้อมูลที่อยู่และการติดต่อ             | 1                |                       |                 |                 |            |                 |      |    |            |         |   |
| 0        | แผนที่ภูมิศาสตร์/การเดินทาง           | บ้านเห           | เล่าป่าสา             |                 |                 |            |                 |      |    |            |         |   |
| 0        | เครือข่ายเว็บไซต์โรงเรียน             | เปิดส            | ้อนระดับ              | Ŭ               | ฐมวัย - ม.ต้น   |            |                 |      |    |            |         |   |
| 0        | โครงการพิเศษ                          | ขนาด             | โรงเรียน - ตามเกณฑ์   | สมพ. โร         | รงเรียนขนาดกลาง |            |                 |      |    |            |         |   |
| 0        | ผลงาน/วิธีปฏิบัติที่เป็นเลิศ          | 4ขนา             | ۵                     |                 |                 |            |                 |      |    |            |         |   |
| •        | รร.เลิกสถานศึกษา                      | ขนาด             | โรงเรียน - ตามเกณฑ์   | สนผ. ข          | นาดที่ 2        |            |                 |      |    |            |         |   |
| Ť        | ข้อมูลนักเรียน <                      | 7ขนา             | a                     |                 |                 |            |                 |      |    |            |         |   |
|          | ข้อมูลด้านบุคลากร <                   | ขนาด             | โรงเรียน - ตามเกณฑ์   | HR T            | รงเรียนขนาดกลาง |            |                 |      |    |            |         |   |
| <u>8</u> | ข้อมูลด้านงบประมาณ <                  | 4ขนา             | a                     |                 |                 |            |                 |      |    |            |         |   |
|          | ข้อมูลด้านวิชาการ < 🗸                 |                  |                       |                 |                 |            |                 |      |    |            |         |   |

#### ภาพที่ 3 แสดงตัวอย่างหน้าทะเบียนโรงเรียน

| •        | 🍐 BIG DATA.ทหป.อุลาดิตก์ เขต 1 ระบ    | × +       |                  |                               |               |                                          |          |             | -            | σ×          |
|----------|---------------------------------------|-----------|------------------|-------------------------------|---------------|------------------------------------------|----------|-------------|--------------|-------------|
| ÷        | → C S bigdata.utdone                  | .net/tabl | leSchoolAddr     | ess.php?op=1.7&               | year=2567-2   |                                          |          |             | ☆ む          |             |
| 6        | •                                     |           | BIGDA            | .TA.สพป.อุตร                  | ເດັຕຄ໌ ເขຕ 1  | ค้นหา.โรงเรีย                            | u        | 2           | 🔒 สพป.อุตรด์ | ່າຕຄ໌ ເບຕ 1 |
| ۲        | ภาพรวม จังหวัดอุตรดิตถ์               | 🐼 a       | เพป.อุตรดิ       | เตถ์ เขต 1.                   |               |                                          |          |             |              |             |
| *        | หน้าแรก                               | สรุเ      | J นร.รายชั้นเรีย | ยน นร.จำแนก                   | รายช่วงชั้น เ | มร.จำแนกรายชั้นเรียน ที่อยู่และการติดต่อ |          |             |              |             |
| 0        | ข้อมูลทั่วไป 🗸                        | :         | ≣ เลือกรายการ    | 🖻 ส่งออก EXC                  | EL 🔒 พิมพ์    |                                          |          | ค้นหา :     |              |             |
| 0        | ข้อมูลที่อยู่และการติดต่อ             |           | DMC ↑↓           | per-code $\uparrow\downarrow$ | กระทรวง 斗     | ່ຮ້ວ (ໂກຍ) ↑↓                            | หมู่ก่า↓ | ປ້າน ↑↓     | chua ↑↓      | อำเภอ       |
| 0        | แผนที่ภูมิศาสตร์/การเดินทาง           | 5         | 3010001          | 690061                        | 1053690061    | <b>Q</b> บ้านเหล่าป่าสา                  | 7        | บ้านปางวัว  | ขุนฝาง       | เมืองอุด    |
| 0        | เครือข่ายเว็บไซต์โรงเรียน             | 5         | 3010002          | 690062                        | 1053690062    | Q                                        | 6        | บ้านขุนฝาง  | ขุนฝาง       | เมืองอุต    |
| 0        | โครงการพิเศษ                          | 5         | 3010003          | 690012                        | 1053690012    | <b>Q</b> บ้านปอพระ                       | 7        | ปอพระ       | คุ้งตะเภา    | ເມືອນອຸດ    |
| 0        | ผลงาน/วิธีปฏิบัติที่เป็นเลิศ          | 5         | 3010004          | 690013                        | 1053690013    | <b>Q</b> บ้านหาดเสือเต้น                 | 6        | หาดเสือเต้น | คุ้งตะเภา    | ເມືອນອຸດ    |
| •        | รร.เลิกสถานศึกษา                      | 5         | 3010005          | 690014                        | 1053690014    | <b>Q</b> ບ້ານຄຸ້งຕະເກາ                   | 4        | คุ้งตะเภา   | คุ้งตะเภา    | ເມืองอุต    |
| Ť        | ข้อมูลนักเรียน 🗸                      | 5         | 3010006          | 690015                        | 1053690015    | <b>Q</b> ป่าขนุนเจริญวิทยา               | 3        | ป่าขนุน     | คุ้งตะเภา    | ເມືອນອຸດ    |
| *        | ข้อมูลด้านบุคลากร 🖌                   | 5         | 3010010          | 690039                        | 1053690039    | <b>Q</b> ชุมชนเมืองปากฝาง                | 8        | ปากฝาง      | งั้วงาม      | เมืองอุต    |
| <u>9</u> | ข้อมูลด้านงบประมาณ 🖌                  | 5         | 3010011          | 690040                        | 1053690040    | <b>Q</b> ບ້ານຈັ້ວຈາມ                     | 4        | งั้วงาม     | งั้วงาม      | เมือ        |
| https:// | bigdata.utdone.net/tableSchoolmis.php | o?op=2.18 | kyear=2567-2     | 690002                        | 1053690002    | <b>Q</b> ບ້ານວັงຕ້ຳ                      | 3        | ວັงຄ້ຳ      | ถ้ำฉลอง      | เมืองอุต    |

#### ภาพที่ 4 แสดงตัวอย่างหน้าข้อมูลที่อยู่และการติดต่อ

| 👻 🤞 BIG DATA.สพป.อุลงลิลก์ เยล 1 ระบ              | × +                  |                                                            |                   |                |                | - 0 >                    |
|---------------------------------------------------|----------------------|------------------------------------------------------------|-------------------|----------------|----------------|--------------------------|
| $\leftrightarrow$ $\rightarrow$ C S bigdata.utdon | e.net/tableMap.php?c | p=1.2&tab1=active                                          |                   |                | ± ۲            | D   7 💌                  |
|                                                   | 🗐 BIGD/              | NTA.สพป.อุตรดิตถ์ เขต 1                                    | ค้นหา.โรงเรียน    |                | awu            | Jອຸຕຣດັຕຄ໌ ເ <b>ບຕ</b> 1 |
| 🌐 ภาพรวม จังหวัดอุตรดิตถ์                         | 🔞 แผนที่ภูมิศ        | าสตร์และการเดินทาง                                         |                   |                |                |                          |
| 希 หน้าแรก                                         |                      |                                                            |                   |                |                |                          |
| ข้อมูลทั่วไป 🗸 🗸                                  | 💙 ระยะทางไเ          | ใเกิน 10 กม. 💙 ระยะทาง 10 - 30 กม. 💛 ระยะทาง 30 - 50 กม. 🗣 | ระยะทางเกินกว่า 5 | i0 nu .        |                |                          |
| 🔘 ทะเบียนโรงเรียน                                 | เลือกดูข้อมูลแผ      | มที่                                                       |                   |                |                |                          |
| 🔘 ข้อมูลที่อยู่และการติดต่อ                       | ทุกโรงเรียน          | ~                                                          |                   |                |                |                          |
| 🔘 แผนที่ภูมิศาสตร์/การเดินทาง                     |                      |                                                            |                   |                |                |                          |
| 🔘 เครือข่ายเว็บไซต์โรงเรียน                       | เ≣ เลือกรายการ       | aliabaan EXCEL 🖨 พิมพ์                                     |                   | AUK.           | 11             |                          |
| 🔘 โครงการพิเศษ                                    | sਸੱਰ †∔              | ชื่อ (ไทย) าง                                              | <b>ตำบล</b> 斗     | ອຳເກວ †↓       | ระยะทาง(กม.) 📬 | ดูแผนที่ ↑↓              |
| 🔘 ผลงาน/วิธีปฏิบัติที่เป็นเลิศ                    | 53010001             | <b>Q</b> บ้านเหล่าป่าสา                                    | ขุนฝาง            | ເມືອນອຸຕຣດັຕຄ໌ | 23             |                          |
| 😑 รร.เลิกสถานศึกษา                                | 53010002             | Q บ้านขุนฝาง                                               | ขุนฝาง            | ເມືອນອຸຕຣດັຕຄ໌ | 31             |                          |
| 🍟 ข้อมูลนักเรียน 🛛 <                              | 53010003             | Q บ้านปอพระ                                                | คุ้งตะเภา         | เมืองอุตรดิตถ์ | 14             |                          |
| 🤮 ข้อมูลด้านบุคลากร 🛛 <                           | 53010004             | Q บ้านหาดเสือเต้น                                          | คุ้งตะเภา         | เมืองอุตรดิตถ์ | 12             |                          |
| 🧕 ข้อมูลด้านงบประมาณ 🔇                            | 53010005             | Q บ้านคุ้งตะเภา                                            | คุ้งตะเภา         | เมืองอุตรดิตถ์ | 7              |                          |
| 📫 ข้อมูลด้านวิชาการ 🖌 🕻                           | 53010006             | Q ป่าขนุนเจริญวิทยา                                        | คุ้งตะเภา         | เมืองอุตรดิตถ์ | 6.4            |                          |

**ภาพที่ 5** แสดงตัวอย่างหน้าแผนที่ภูมิศาสตร์/การเดินทาง

| 👻 💧 BIG DATA.nwil.อุลาดิตก์ เขต 1 ระบ  | × +                |                            |                | - o                                                           | ×    |  |  |  |
|----------------------------------------|--------------------|----------------------------|----------------|---------------------------------------------------------------|------|--|--|--|
| ← → C 🔤 bigdata.utdone                 | e.net/tableNetwork | php?op=1.4                 |                | ★ ひ <u>よ</u>                                                  |      |  |  |  |
| ٠                                      | /// BIGE           | DATA.สพป.อุตรดิตถ์ เขต 1   |                | ค้นหา.โรงเรียน 🍰 สพปอุตรดิตภ์ เข                              | la 1 |  |  |  |
| 😵 ภาพรวม จังหวัดอุตรดิตถ์<br>ጽ หน้าแรก | 酸 เครือข่าย        | เว็บไซต์-อีเมล์โรงเรียน    |                |                                                               |      |  |  |  |
| ข้อมูลทั่วไป 🗸                         | เ≣ เลือกรายกา      | s 🖪 ส่งออก EXCEL 🖨 พิมพ์   |                | ค้นหา :                                                       |      |  |  |  |
| 🔘 ทะเบียนโรงเรียน                      | รหัส ↑↓            | ชื่อ (ไทย) ↑↓              | ອຳເກວ ↑↓       | เว็บไซต์                                                      |      |  |  |  |
| 🔿 ข้อมูลที่อยู่และการติดต่อ            | 53010001           | <b>Q</b> บ้านเหล่าป่าสา    | เมืองอุตรดิตถ์ | http://banlps.utd1.ne                                         | -    |  |  |  |
| 🔿 แผนที่ภูมิศาสตร์/การเดินทาง          | 53010002           | Q บ้านขุนฝาง               | เมืองอุตรดิตถ์ | +                                                             |      |  |  |  |
| 🔘 เครือข่ายเว็บไซต์โรงเรียน            | 53010003           | Q บ้านปอพระ                | เมืองอุตรดิตถ์ | https://sites.google.com/site/boephra/home?previewAsViewer=1  | 1    |  |  |  |
| 🔿 โครงการพิเศษ                         | 53010004           | <b>Q</b> บ้านหาดเสือเต้น   | เมืองอุตรดิตถ์ | https://sites.google.com/site/banhadsuetenschool/home         |      |  |  |  |
| 🔿 ผลงาน/วิธีปฏิบัติที่เป็นเลิศ         | 53010005           | <b>Q</b> ບ້ານຄຸ້งຕະເກາ     | เมืองอุตรดิตถ์ | http://ktpm.utd1.net                                          |      |  |  |  |
| 😑 รร.เลิกสถานศึกษา                     | 53010006           | <b>Q</b> ป่าขนุนเจริญวิทยา | เมืองอุตรดิตถ์ | http://tcomputerservice.igetweb.com/index.php                 |      |  |  |  |
| 🍟 ข้อมูลนักเรียน 🛛 🖌                   | 53010010           | <b>Q</b> ชุมชนเมืองปากฝาง  | เมืองอุตรดิตถ์ | http://data.bopp-obec.info/emis/schooldata-view.php?School_ID | )=1  |  |  |  |
| 🔒 ข้อมูลด้านบุคลากร 🛛 🕻                | 53010011           | Q ບ້ານຈັ້ວຈານ              | เมืองอุตรดิตถ์ | http://bngm.utd1.net                                          |      |  |  |  |
| ይ ข้อมูลด้านงบประมาณ 🔇                 | 53010014           | Q ບ້ານວັงຄ້ຳ               | เมืองอุตรดิตถ์ | i http://wtmutd1net/                                          |      |  |  |  |
| 📫 ข้อมูลด้านวิชาการ 🛛 🕻                | 53010015           | <b>Q</b> บ้านห้วยฉลอง      | เมืองอุตรดิตถ์ | http://hclutd1.net/                                           |      |  |  |  |

**ภาพที่ 6** แสดงตัวอย่างหน้าเครือข่ายเว็บไซต์โรงเรียน

|          | 🍐 BIG DATA.กพป.จุดาดิดก์ เขต 1 ระบ | x +                                        | - o ×                |
|----------|------------------------------------|--------------------------------------------|----------------------|
|          | → C 🔤 bigdata.utdone               | .net/tableProject.php?op=1.3&page=&sch=All | * 12   4 📧 :         |
| 6        | •                                  | 😑 BIGDATA.สพปอุตรดิตถ์ เขต 1 ค้นหาโรงเรียน | 📲 สพปอุตรดิตถ์ เขต 1 |
| *        | ภาพรวม จังหวัดอุตรดิตถ์            | 🖈 โรงเรียนโครงการพิเศษ                     |                      |
| ~        | กัน แรก<br>ข้อมูลทั่วไป 🗸 🗸        | Au สายการราย Q                             |                      |
| 0        | ทะเบียนโรงเรียน                    | awn. 🗸                                     |                      |
| 0        | ข้อมูลที่อยู่และการติดต่อ          |                                            |                      |
| 0        | แผนที่ภูมิศาสตร์/การเดินทาง        | เ≣ เลือกรายการ 🚺 ส่งออก EXCEL 🖨 พิมพ์      |                      |
| 0        | เครือข่ายเว็บไซต์โรงเรียน          | รหัสโครงการ ชื่อโครงการ                    |                      |
| 0        | โครงการพิเศษ                       | ไม่เจอข้อมูลที่ค้นหา                       |                      |
| 0        | ผลงาน/วิธีปฏิบัติที่เป็นเลิศ       | แสดง 0 ถึง 0 ของ 0 เร็คคอร์ด               | Previous Next        |
| •        | รร.เลิกสถานศึกษา                   |                                            |                      |
|          | ข้อมูลนักเรียน 🔇                   |                                            |                      |
| <u>.</u> | ข้อมูลด้านบุคลากร 🖌                |                                            |                      |
|          | ข้อมูลด้านงบประมาณ 🔇               |                                            |                      |
|          | ข้อมูลด้านวิชาการ 🕻                |                                            |                      |

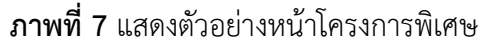

| 👻 💧 BIG DATA.สพป.อุตรติลก์ เขต 1 ระบ                                                                                                    | × +           |                                        |                                            |                         |        |    | - 0               | × |
|----------------------------------------------------------------------------------------------------|---------------|----------------------------------------|--------------------------------------------|-------------------------|--------|----|-------------------|---|
| ← → C S bigdata.utdone                                                                                                    | .net/tableBes | t.php?op=1.6                           |                                            |                         |        | ☆  | ) 🖸   🕹 🗷         |   |
| ٠                                                                                                    | <i>   </i> =  | BIGDATA.awປ.ວຸຕະ                       | รดิตถ์ เขต 1                               | ค้นหา.โรงเรียน          |        | 20 | สพป.อุตรดิตก์ เขต | 1 |
| 🏽 ภาพรวม จังหวัดอุตรดิตถ์<br>😤 หน้าแรก                                                                                                    | 🕇 ผลงา        | າน/ວົຣົປฏิบัติที่เป็นเ                 | ลิศ (Best Practices)                       |                         |        |    |                   |   |
| ข้อมูลทั่วไป 🗸 🗸                                                                                                    | ค้นหา Q       | L .                                    |                                            |                         |        |    |                   |   |
| <ul> <li>ทะเบียนโรงเรียน</li> <li>ข้อมูลที่อยู่และการติดต่อ</li> <li>แผนที่ภูมิศาสตร์/การเดินทาง</li> </ul>                                                                                          | เลือก         | เทุกรายการ<br>เจ้าของผลงาน<br>หน่วยงาน | ~                                          | ระดับของผลงาม           | ดข้อแล |    |                   |   |
| <ul> <li>เครือข่ายเว็บไซต์โรงเรียน</li> <li>โครงการพิเศษ</li> <li>ผลงาน/วิธีปฏิบัติที่เป็นเลิศ</li> </ul>                                                                                            | 2565          | นางมลธิชา เรือนอันทร์<br>(บ้านท่าสัก)  | การจัดการศึกษาปฐบวัย ของผู้บริหารสถานศึกษา | ระดับเขตพื้นที่การศึกษา | oota   |    |                   |   |
| <ul> <li>รรเลิกสถานศึกษา</li> <li>ช่อมูลนักเรียน</li> <li>ช่อมูลนักเรียน</li> <li>ช่อมูลนักเหนุคลากร</li> <li>ช่อมูลนักเมนุประมาณ</li> <li>ช่อมูลนักเมนุประมาณ</li> <li>ช่อมูลนักเมืองการ</li> </ul> |               |                                        |                                            |                         |        |    |                   |   |

**ภาพที่ 8** แสดงตัวอย่างหน้าผลงาน/วิธีปฏิบัติที่เป็นเลิศ

| •        | 💧 BIG DATA.ทพป.อุตรดิตก์ เขต 1 ระบ   | × +        |                 |                            |                |                                  |              |              |         |               | - 0         | × |
|----------|--------------------------------------|------------|-----------------|----------------------------|----------------|----------------------------------|--------------|--------------|---------|---------------|-------------|---|
| ÷        | $ ightarrow$ C $\sim$ bigdata.utdone | .net/table | SchoolClose.pl  | np?op=1.7&year=            | =2567-2&look=C | lose                             |              |              |         | ☆ £           |             | : |
|          | •                                    | ///        | BIGDAT          | ง.สพป.อุตรดิ               | ຕຄ໌ ເขຕ 1      | ŕ                                | จันหา.โรงเรี | ียน          |         | 🖴 ສພປ.ອຸ      | ตรดิตถ์ เขต | 1 |
| <b>#</b> | ภาพรวม จังหวัดอุตรดิตถ์              | 🌏 สง       | พป.อุตรดิต      | ถ์ เขต 1. <mark>ประ</mark> | กาศเลิกสถาเ    | นศึกษา                           |              |              |         |               |             |   |
| *        | หน้าแรก                              | สรุป       | นร.รายชั้นเรียน | นร.จำแนกราย                | ยช่วงชั้น นร.ส | ว่าแนกรายชั้นเรียน ที่อยู่และกา: | รติดต่อ      | เลิกสถานศึกษ |         |               |             |   |
|          | ข้อมูลทั่วไป 🗸 🗸                     |            |                 |                            |                |                                  |              |              |         |               |             | 1 |
| 0        | ทะเบียนโรงเรียน                      |            | ไ≣ เลือกรายการ  | 🖥 ส่งออก EX                | CEL 🔒 ŵuŵ      |                                  |              |              | า้นหา : |               |             |   |
| 0        | ข้อมูลที่อยู่และการติดต่อ            |            | SMIS ↑↓         | per-code †↓                | กระทรวง 📬      | ์<br>ชื่อ (ไทย) า≀               | หม่ที่       | ∜ 0nu î∔     | chua ↑↓ | ອຳເກວ ↑↓      | รหัสไปร     |   |
| 0        | แผนที่ภูมิศาสตร์/การเดินทาง          |            | 53010046        | 690004                     | 1053690004     | Q วัดผาจักร#เลิกสถานศึกษา        | 8            |              | ผาจก    | เมืองอตรดิตถ์ | 53000       |   |
| 0        | เครือข่ายเว็บไซต์โรงเรียน            |            | 53010067        | 690068                     | 1053690068     | Q นาน้อยวิทยา#เลิกสถานศึกษา      | 6            |              | หาดงั่ว | เมืองอตรดิตถ์ | 53000       |   |
| 0        | โครงการพิเศษ                         |            | 53010071        | 690070                     | 1053690070     | Q บ้านวังแดง#เลิกสถานศึกษา       | 5            |              | หาดงั้ว | เมืองอตรดิตถ์ | 53000       |   |
| 0        | ผลงาน/วิธีปฏิบัติที่เป็นเลิศ         |            | 53010109        | 690221                     | 1053690221     | Q บ้านชำหนึ่ง#เลิกสถานศึกษา      | 5            |              | ท่าสัก  | ,<br>พิซัย    | 53220       |   |
| •        | รร.เลิกสถานศึกษา                     |            | •               |                            |                | •                                |              |              |         |               | ÷           |   |
| Ť        | ข้อมูลนักเรียน 🖌                     |            | เสดง 1 ถึง 4 ข  | อง 4 เร็คคอร์ด             |                |                                  |              |              | P       | revious 1     | Next        |   |
| *        | ข้อมูลด้านบุคลากร 🕻                  |            |                 |                            |                |                                  |              |              |         |               |             |   |
| <u>8</u> | ข้อมูลด้านงบประมาณ 🔇                 |            |                 |                            |                |                                  |              |              |         |               | _           |   |
|          | ข้อมูลด้านวิชาการ 🖌                  |            |                 |                            |                |                                  |              |              |         |               |             | • |

**ภาพที่ 9** แสดงตัวอย่างหน้า รร.เลิกสถานศึกษา

 ข้อมูลนักเรียน ในแถบเมนูจะมีเมนูย่อย ประกอบไปด้วย สรุป นร.รายชั้นเรียน, นร.จำแนกช่วงชั้น, นร. จำแนกรายชั้นเรียน, นร.จำแนกตามอายุ, นร.จำแนกตามความพิการ, นร.จำแนกความด้อยโอกาส, นร. จำแนกตามสัญชาติ, นร.จำแนกตามศาสนา, นร.จำแนกตามความขาดแคลน, นร.เดินทางเกิน 3 กม., ภาวะโภชนาการ /ส่วนสูง, ภาวะโภชนาการ /น้ำหนัก, นร.จบการศึกษา ป.6, นร.จบการศึกษา ม.3 และนร.จบการศึกษา ม.6

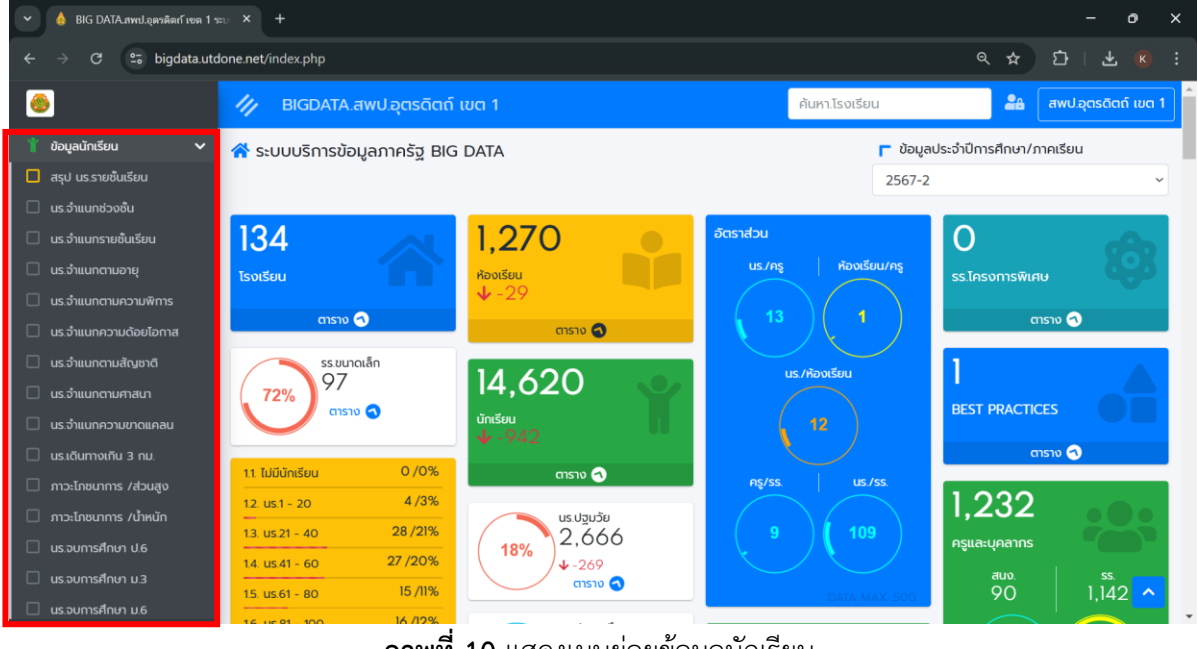

**ภาพที่ 10** แสดงเมนูย่อยข้อมูลนักเรียน

| 👻 💧 BIG DATA.กทป.อุลงดิดกั เขต 1 ระบ |                                    |                  |                   |                   |              |           | - 0 >               | × |
|--------------------------------------|------------------------------------|------------------|-------------------|-------------------|--------------|-----------|---------------------|---|
| ← → C 😁 bigdata.utdone               | .net/tableSchoollevel.php?op=2.11& | year=2567-2      |                   |                   |              |           | 🛪 🖸   ዋ 🔞 🛛         |   |
| ۲                                    | 🥢 BIGDATA.awu.əo                   | າຣດັຕຄ໌ ເขຕ 1    |                   | ٩ĭ                | นหา.โรงเรียน | 24        | สพป.อุตรดิตถ์ เขต 1 | ^ |
| 🛞 ภาพรวม จังหวัดอุตรดิตถ์            | ờ สพป.อุตรดิตถ์ เขต 1.             |                  |                   |                   |              |           |                     |   |
| 🔗 หน้าแรก                            | สรุป นร.รายชั้นเรียน นร.จำแบ       | เกรายช่วงชั้น นร | จำแนกรายชั้นเรียเ | เ ที่อยู่และการ(  | ຕິດຕ່ອ       |           |                     |   |
| 📵 ข้อมูลทั่วไป 🛛 🔇                   |                                    |                  | < ນ້อມູລ          | ประจำปีการศึกษา-ภ | าาคเรียน     |           |                     |   |
| 🍟 ข้อมูลนักเรียน 🗸 🗸                 |                                    |                  | 2567-2            |                   | ~            |           |                     |   |
| 🔲 สรุป นร.รายชั้นเรียน               |                                    |                  |                   |                   |              |           |                     | 1 |
| us.จำแนกช่วงชื้น                     | ระดับชั้น                          | ชาย              | หญิง              | sou               | <u>141</u>   | ห้องเรียน | นร./ห้องรียน        |   |
| 🗌 นร.จำแนกรายชั้นเรียน               | อนุบาล 1                           | 60               | 65                | 125               | 5%           | 22        | 6:1                 |   |
| 🗌 นร.จำแนกตามอายุ                    |                                    |                  | 500               | 1205              | _            | 124       | 0.1                 |   |
| 🗌 นร.จำแนกตามความพิการ               | อนุบาล 2                           | 616              | 289               | 1,205             | 45%          | 134       | 9:1                 |   |
| 🗌 นร.จำแนกความต้อยโอกาส              | อนุบาล 3                           | 677              | 659               | 1,336             | 50%          | 135       | 10:1                |   |
| 🗌 นร.จำแนกตามสัญชาติ                 | ระดับปฐมวัย                        | 1,353            | 1,313             | 2,666             |              | 291       | 9:1                 |   |
| 🗌 นร.จำแนกตามศาสนา                   |                                    |                  |                   |                   | 18%          |           |                     |   |
| 🗌 นร.จำแนกความขาดแคลน                | ประถมศึกษาปีที่ 1                  | 794              | 694               | 1,488             | 15%          | 139       | 11:1                |   |
| 🔲 นร.เดินทางเกิน 3 กม.               | ประถมศึกษาปีที่ 2                  | 786<br>9 1       | 734<br>بو         | 1.520             | ຸ<br>ອີ      | 138       | 11:1                | ÷ |

ภาพที่ 11 แสดงตัวอย่างหน้าสรุป นร.รายชั้นเรียน

| ► IG DATA.สพป.อุตรติตก็ระด 1 ระบ. × +       |                           |                            |                     |                    |                |                   |               |             |             |              |            |
|---------------------------------------------|---------------------------|----------------------------|---------------------|--------------------|----------------|-------------------|---------------|-------------|-------------|--------------|------------|
| ← → ♂                                       | eSchool.php?op=2.128      | &year=2567-2               |                     |                    |                |                   |               | ९ ☆         | ı ط         |              |            |
| 💩 🔰 BIGDATA.                                |                           |                            |                     |                    |                | ŕ                 | เนหา.โรงเรียน |             | 🚨 awu       | ໄຊຕຣດັດກ໌ ເບ | ia 1       |
| 🛞 ภาพรวม จังหวัดอุตรดิตถ์ 🛛 🚱 สพป.อุตรดิตถ์ | ົ ເບຕ 1.                  |                            |                     |                    |                |                   |               |             |             |              |            |
| 😤 หน้าแรก 🧠 🧠 🥵                             | นระจำแนกรายช่วงชั้น       | นรจำแนกรายชั้นเรียน        | ที่อยู่และการติดต่อ |                    |                |                   |               |             |             |              |            |
| e aayariotu <                               |                           |                            |                     | ข้อมูลประจำปีการศึ | กษา-ภาคเรียน   |                   |               |             |             |              |            |
| ออมูลมักเรียน                               |                           |                            | 2567-2              |                    |                | ~                 |               |             |             |              |            |
| ບຮ້ວຍການແກ້ວວຍໃນ                            |                           |                            |                     |                    |                |                   |               |             |             |              |            |
| 🗌 นร.จำแนกรายชิ้นเรียน                      | 🖥 alooon EXCEL 🛛 🖨 មីបាហ៍ |                            |                     |                    |                |                   |               | คันหา :     |             |              |            |
| 🗌 บระจำแนกตามอาซุ SMIS 🏌 pe                 | r-code ↑↓ ns:ns>o ↑↓      | (ພາໄ) ຣັ                   |                     | N dhua ↑N          | อำเภอ ≏∔       | ną́u †↓           | นร.ปฐมวัย ↑↓  | ห้องเรียน 斗 | us.Us:nu ↑↓ | ห้องเรียน    | N-         |
| 🗌 นรจำแนกตามความพิการ 53010001 690          | 1053690061                | <b>Q</b> บ้านเหล่าป่าสา    |                     | ųusho              | เมืองอุตรดิตถ์ | นพเก้าศึกษา       | 31            | 2           | 64          | 6            |            |
| 🗌 นร.จำแนกความด้อยโอกาส 53010002 690        | 1053690062                | Q υπαίηγιο                 |                     | ųusho              | เมืองอุตรดิตถ์ | นพเก้าศึกษา       | 15            | 2           | 56          | 6            |            |
| 🗌 นร.จำแนกตามสัญชาติ 53010003 690           | 1053690012                | Q Juulows:                 |                     | คุ้งตะเภา          | เมืองอุตรดิตก์ | คุ้งตะเภา-ถ้ำฉลอง | 10            | 2           | 43          | 6            |            |
| 🗆 บระจำแนกตามศาสนา 53010004 690             | 1053690013                | <b>Q</b> บ้านหาดเสือเต้น   |                     | คุ้งตะเภา          | เมืองอุตรดิตก์ | คุ้งตะเภา-ถ้าฉลอง | 9             | 3           | 18          | 6            |            |
| 🗌 แระจำแนกกวามขาดแกลน 53010005 690          | 1053690014                | <b>Q</b> ບ້ານຄູ່ຈຸດແກງ     |                     | ศังตะเภา           | เมืองอุตรดิตถ์ | คุ้งตะเภา-ต้ำฉลอง | 6             | 3           | 30          | 5            |            |
| usidumoinu 3 nu. 53010006 690               | 1053690015                | <b>Q</b> ป่าขนุนเจริญวิทยา |                     | คุ้งตะเภา          | เมืองอุตรดิตก์ | คุ้งตะเภา-ถ้ำฉลอง | 20            | 2           | 88          | 6            |            |
| mp:โกชนาการ /ส่วนชุง     53010010     690   | 1053690039                | <b>Q</b> զասանքօվիրթին     |                     | ຈັ່ວຫາມ            | เมืองอุตรดิตถ์ | นพเก้าศึกษา       | 17            | 2           | 90          | 6            |            |
| 🗌 ภาวะไทชนาการ /น้ำหนัก 53010011 690        | 1053690040                | Q ບ້ານຈົ່ວຈາມ              |                     | ຈັ່ວຈາມ            | เมืองอุตรดิตก์ | นพเก้าศึกษา       | 15            | 2           | 68          | 6            |            |
| มรอบการศึกษา ป.6 53010014 690               | 1053690002                | Q Unutoth                  |                     | สำฉลอง             | เมืองอุตรดิตถ์ | คุ้งตะเภา-ต้ำฉลอง | 15            | 2           | 76          | 6            |            |
| นรอบการศึกษา ม.3 53010015 690               | 1053690007                | Q บ้านห้วยฉลอง             |                     | สำฉลอง             | เมืองอุตรดิตถ์ | คุ้งตะเภา-ต้ำฉลอง | 12            | 3           | 35          | 6            |            |
| นรอบการศึกษา ม.6 53010016 690               | 1053690033                | 🔍 วัดอรัญญิการาม           |                     | rinan              | เมืองอุตรดิตก์ | เมืองอุตรดิตถ์    | 24            | 2           | 102         | 6            | <b>`</b> , |

ภาพที่ 12 แสดงตัวอย่างหน้า นร.จำแนกช่วงชั้น

| 👻 💧 BIG DATA.nwl.อุลาดิลก่                              | fuena 1 s≈u - × | +              |                 |                          |                     |                   |           |                |                   |         |             | - 0           | ×        |
|---------------------------------------------------------|-----------------|----------------|-----------------|--------------------------|---------------------|-------------------|-----------|----------------|-------------------|---------|-------------|---------------|----------|
| $\leftarrow$ $\rightarrow$ C $\stackrel{\circ}{:}$ bigd | ata.utdone.ne   | t/tableSchoolr | mis.php?op=2.1  | &year=2567-2             |                     |                   |           |                |                   | ۹, ۲    | ۲<br>۲      |               |          |
|                                                         |                 | DATA.สพป.อุด   |                 |                          |                     |                   |           | 1              | ในหา.โรงเรียน     |         | <b>26</b> a | เพป.อุตรดิตต์ | ົາ ເບດ 1 |
| 🎯 ภาพรวม จังหวัดอุตรติตถ์                               | 😁 ສພປ.ວຸດ       | ารดิตถ์ เขต 1. |                 |                          |                     |                   |           |                |                   |         |             |               | _        |
| 😤 หน้าแรก                                               | สรุป บร.รายชื่  | ในเรียน นระจำแ | นกรายช่วงชั้น น | ร.จำแนกรายชั้นเรียน      | ที่อยู่และการติดต่อ |                   |           |                |                   |         |             |               |          |
| 🥶 ขอมูลทั่วไป 🖌 🖌                                       |                 |                |                 |                          | r daus              | งประจำปีการศึกษา- | กาคเรียน  |                |                   |         |             |               |          |
| 🍟 ข่อมูลนักเรียน 🗸 🗸                                    |                 |                |                 |                          | 2567-2              |                   |           | ~              |                   |         |             |               |          |
| 🔲 สรุป นร.รายชินเรียน                                   |                 |                |                 |                          |                     |                   |           |                |                   |         |             |               | _        |
| 🗌 นระจำแนกช่วงชั้น                                      | I≣ เลือกรายก    | alvoon EXC     | CEL 🖶 ŴUŴ       |                          |                     |                   |           |                |                   | คันหา   | 10          |               |          |
| 📋 นร.จำแนกรายชั่นเรียน                                  |                 |                |                 |                          |                     |                   |           |                |                   | a.1     |             | a.2           |          |
| 🗌 นระจำแนกตามอายุ                                       | SMIS 14         | PER-CODE 14    | รศัสกระกรวง 🕆   | โรงเรียน                 | 11                  | เลยที/หมู่ที่ 斗   | chua ↑↓   | ອຳເກວ 斗        | nąu †∔            | us.a1 🗈 | R00.01 💷    | us.a2 🛝       | ห้อง     |
| นร.จำแนกตามความพิการ                                    | 53010001        | 690061         | 1053690061      | <b>Q</b> บ้านเหล่าป่าสา  |                     | 7                 | ขุนฟาง    | ເມືອນອຸຕຣດັຕຄົ | นพเก้าคึกษา       | -       | -           | 14            |          |
| 🗌 นร.จำแบกความต้อยไอกาส                                 | 53010002        | 690062         | 1053690062      | Q thugusho               |                     | 6                 | ขุนฝาง    | ເມືອຈອຸຕຣດັຕຄ໌ | นพะกำศึกษา        |         | -           | 5             |          |
| 🔲 นระจำแนกตามสัญชาติ                                    | 53010003        | 690012         | 1053690012      | Q Unutiows:              |                     | 7                 | คุ้งตะเภา | ເມືອงอุตรดิตถ์ | คุ้งตะเภา-ต้ำฉลอง |         | -           | 5             |          |
| 🗌 นระจำแนกตามศาสนา                                      | 53010004        | 690013         | 1053690013      | <b>Q</b> บ้านหาดเสือเต้น |                     | 6                 | คุ้งตะเภา | ເມືອນອຸຕຣດັຕຄ໌ | คุ้งตะเภา-ถ้ำฉลอง | 3       | 1           | 3             |          |
| 🗌 นระชาแนกความชาดแกลน                                   | 53010005        | 690014         | 1053690014      | <b>Q</b> ບ້ານຄຸ້ຈຕະເກາ   |                     | 4                 | คุ้งตะเภา | ເມືອນອຸຕຣດັຕຄ໌ | คุ้งตะเภา-ถ้ำฉลอง | 3       | 1           | 2             |          |
| 🗆 นระเดินทางเกิน 3 กม.                                  | 53010006        | 690015         | 1053690015      | Q ป้ายนุนเจริญวิทย       | n                   | 3                 | คุ้งตะเภา | ເມືອນອຸຕຣດັຕຄ໌ | คุ้งตะเภา-ถ้าฉลอง | -       | -           | 9             |          |
| ักวะเทยบาทร /สวนสุข                                     | 53010010        | 690039         | 1053690039      | <b>Q</b> ซุมชนเมืองปากฝ  | טו                  | 8                 | ຈັ່ວຫາມ   | ເມືອນອຸຕຣດັຕຄົ | นพเก้าศึกษา       |         | -           | 5             |          |
|                                                         | 53010011        | 690040         | 1053690040      | <b>Q</b> , ບ້ານຈ້ວຫາມ    |                     | 4                 | ช้วงาม    | ເມືອນອຸຕຣຕັຕຄ໌ | นพเก้าศึกษา       |         | -           | 8             |          |
| 🗆 นระจบการศึกษา ป.6                                     | 53010014        | 690002         | 1053690002      | <b>Q</b> ບ້ານວັດຄ້ຳ      |                     | 3                 | ต้าฉลอง   | ເມືອນອຸຕຣດັຕຄົ | คุ้งตะเภา-ถ้ำฉลอง |         | -           | 8             |          |
|                                                         | 53010015        | 690007         | 1053690007      | <b>Q</b> บ้านห้วยฉลอง    |                     | 2                 | ถ้าฉลอง   | ເມືອນອຸຕຣດັຕຄ໌ | คุ้งตะเภา-ต่ำฉลอง | 1       | 1           | 8             | ^        |
| 🗆 แรงบทรศึกษา ม.6                                       |                 |                |                 | 0                        |                     |                   |           |                |                   |         |             |               | _        |

**ภาพที่ 13** แสดงตัวอย่างหน้า นร.จำแนกรายชั้นเรียน

| 💧 BIG DATA.สพป.อุลาดิตก์ เขต 1 ระบ | × +                              |                |                  |            |              | - 0               |
|------------------------------------|----------------------------------|----------------|------------------|------------|--------------|-------------------|
| o $	o$ $	o$ $	o$ bigdata.utdon     | e.net/tableAge.php?op=2.2        |                |                  |            | \$           | D   ∓ ®           |
| ٠                                  | 🔰 BIGDATA.สพป.อุตรดิตถ์ เขต 1    |                | ค้นหา.โรงเรี     | ยน         | <b>*</b>     | สพป.อุตรดิตถ์ เขต |
| 😵 ภาพรวม จังหวัดอุตรดิตถ์          | 🚱 จำนวนนักเรียน จำแนกตามอายุ     |                |                  |            |              |                   |
| 📸 หน้าแรก                          |                                  |                |                  |            |              |                   |
| 🤨 ข้อมูลทั่วไป 🛛 🔇                 |                                  | ข้อมูลประจำปีก | ารศึกษา-ภาคเรียน |            |              |                   |
| 🎽 ข้อมูลนักเรียน 🗸 🗸               |                                  | 2567-2         |                  | ~          |              |                   |
| 🔵 สรุป นร.รายชั้นเรียน             | – ตารางสรเปยอดรวม : ประจำภาคเรีย | นที่ 2567-2    |                  |            |              |                   |
| นร.จำแนกช่วงชั้น                   |                                  |                |                  |            |              |                   |
| นร.จำแนกรายชั้นเรียน               |                                  |                |                  | ม.ต้น/ขยาย | ม.ปลาย/เทียบ |                   |
| นร.จำแนกตามอายุ                    | ອາຍຸ                             | ປຼາວັຍ         | ประถมศึกษา       | ไอกาส      | ហា           | รวมทั้งสิ้น       |
| นร.จำแนกตามความพิการ               | นักเรียนทั้งหมด                  | 2,666          | 10,120           | 1,744      | 90           | 14,620            |
| นร.จำแนกความด้อยโอกาส              | น้อยกว่า 2 ปี                    | -              | -                | -          | -            | -                 |
| นร.จำแนกตามสัญชาติ                 | 2 Ü                              | -              |                  | -          | -            |                   |
| นร.จำแนกตามศาสนา                   |                                  | 22             |                  |            |              | 22                |
| นร.จำแนกความขาดแคลน                | 3.0                              | 33             | -                | -          | -            | 33                |
|                                    | 4 Ũ                              | 517            | -                | -          | -            | 517               |

**ภาพที่ 14** แสดงตัวอย่างหน้า นร.จำแนกตามอายุ

| 👻 🍐 BIG DATA.กพป.อุดรดิตก์ เขต 1 ระบ                                  |                                                   |                 |                   |                     |                      |                   |
|-----------------------------------------------------------------------|---------------------------------------------------|-----------------|-------------------|---------------------|----------------------|-------------------|
| $\leftrightarrow$ $\rightarrow$ C $\mathfrak{S}$ bigdata.utdon        | e.net/tableDeformity.php?op=2.3                   |                 |                   |                     | \$                   | 5   ¥ 🗷           |
| ۲                                                                     | 👭 BIGDATA.สพป.อุตรดิตถ์ เขต 1                     |                 | ค้นหา.โรงเรี      | ้ยน                 | <b>2</b> 8 (         | สพป.อุตรดิตถ์ เขต |
| ภาพรวม จังหวัดอุตรดิตถ์<br>หน้าแรก                                    | 🤗 จำนวนนักเรียน จำแนกตามความพิก                   | าร              |                   |                     |                      |                   |
| <ul> <li>ขอมูลทั่วไป</li> </ul>                                       |                                                   | < ข้อมูลประจำปี | การศึกษา-ภาคเรียน |                     |                      |                   |
| <ul> <li>¥ ข้อมูลนักเรียน</li> <li>✓</li> <li>✓</li> <li>✓</li> </ul> |                                                   | 2567-2          |                   | ~                   |                      |                   |
| 🗌 นร.จำแนกช่วงชั้น                                                    | <ul> <li>ตารางสรุบยอดรวม : ประจาภาคเรย</li> </ul> | aun 2567-2      |                   |                     |                      |                   |
| <ul> <li>นร.จำแนกรายชั้นเรียน</li> <li>นร.จำแนกตามอายุ</li> </ul>     | ประเภท                                            | ปฐมวัย          | ประถมศึกษา        | ม.ต้น/ขยาย<br>โอกาส | ม.ปลาย/เทียบ<br>เก่า | รวมทั้งสิ้น       |
| 🗌 นร.จำแนกตามความพิการ                                                | นักเรียนพิการทั้งหมด                              | 24              | 1,361             | 301                 | 5                    | 1,691             |
| 🗌 นร.จำแนกความด้อยโอกาส                                               | ความพิการทางการมองเห็น                            |                 | 3                 |                     | -                    | 3                 |
| <ul> <li>นร.จำแนกตามสญชาต</li> <li>นร.จำแนกตามศาสนา</li> </ul>        | ความพิการทางการได้ยิน                             | -               | 3                 | 1                   | -                    | 4                 |
| 🗌 นร.จำแนกความขาดแคลน                                                 | ความพิการทางสติปัญญา                              | 6               | 53                | 34                  | -                    | 93                |
| 🗌 นร.เดินทางเกิน 3 กม.                                                | ความพิการร่างกายและสุขภาพ                         | 1               | 15                | 5                   | 1                    | 22                |

#### **ภาพที่ 15** แสดงตัวอย่างหน้า นร.จำแนกตามความพิการ

|   | 💧 BIG DATA-nvel.quesãanf von 1 seu 🗙 + |                                  |                 |                  |       |              |                   |  |  |  |  |
|---|----------------------------------------|----------------------------------|-----------------|------------------|-------|--------------|-------------------|--|--|--|--|
|   | → C 😳 bigdata.utdone.                  | .net/tableOccasion.php?op=2.4    |                 |                  |       | \$           | 5   ¥ 🛛           |  |  |  |  |
| 6 |                                        | 😫 BIGDATA.สพป.อุตรดิตถ์ เขต 1    |                 | ค้นหา.โรงเรียน   |       |              | สพป.อุตรดิตถ์ เขต |  |  |  |  |
| ۲ | ภาพรวม จังหวัดอุตรดิตถ์                | ខ จำนวนนักเรียน จำแนกตามความด้อ  | ยโอกาส          |                  |       |              |                   |  |  |  |  |
| * | หน้าแรก                                |                                  |                 |                  |       |              |                   |  |  |  |  |
|   | ข้อมูลทั่วไป 🔇 🔇                       |                                  | ข้อมูลประจำปีกา | เรศึกษา-ภาคเรียน |       |              |                   |  |  |  |  |
|   | ข้อมูลนักเรียน 🗸 🗸                     |                                  | 2567-2          |                  | ~     |              |                   |  |  |  |  |
|   | สรุป นร.รายชั้นเรียน                   |                                  |                 |                  |       |              |                   |  |  |  |  |
|   | นร.จำแนกช่วงชั้น                       | - ตารางสรุปยอดรวม : ประจาภาคเรย  | iun 2567-2      |                  |       |              |                   |  |  |  |  |
|   | นร.จำแนกรายชั้นเรียน                   |                                  | แล้น/           |                  |       | ม.ปลาย/เทียบ |                   |  |  |  |  |
|   | นร.จำแนกตามอายุ                        | ประเภท                           | ປฐมวัย          | ประณมศึกษา       | ไอกาส | ហា           | รวมทั้งสั้น       |  |  |  |  |
|   | นร.จำแนกตามความพิการ                   | นักเรียนด้อยโอกาสทั้งหมด         | 1,568           | 7,421            | 1,388 | 83           | 10,460            |  |  |  |  |
|   | นร.จำแนกความด้อยโอกาส                  | เด็กถูกบังคับให้ขายแรงงาน        | -               |                  |       |              |                   |  |  |  |  |
|   | นร.จำแนกตามสัญชาติ                     |                                  |                 |                  |       |              |                   |  |  |  |  |
|   | นร.จำแนกตามศาสนา                       | เดกทอยูเนธุรกจทางเพศ             | -               | -                | -     | -            | -                 |  |  |  |  |
|   | นร.จำแนกความขาดแคลน                    | เด็กถูกทอดทิ้ง                   | 1               | -                | 1     | -            | 2                 |  |  |  |  |
|   | นร.เดินทางเกิน 3 กม.                   | เด็กในสถานพินิจและคุ้มครองเยาวชน | -               | -                |       | -            | -                 |  |  |  |  |

**ภาพที่ 16** แสดงตัวอย่างหน้า นร.จำแนกความด้อยโอกาส

| BIG DATA.mml.qavila                      | ต้เซล1ระ × +        |                                                   |              |             |             |               | - 0               |
|------------------------------------------|---------------------|---------------------------------------------------|--------------|-------------|-------------|---------------|-------------------|
| $\leftrightarrow$ $\rightarrow$ x 25 big | data.utdone.net/tab | bleRace.php?op=2.5                                |              | ☆           | * 단 · 노 🗷   |               |                   |
| ۵                                        | -///                | BIGDATA.สพป.อุตรดิตถ์ เขต 1                       |              | ค้นหา.ไรงเร | รียน        | <b>#</b>      | สพป.อุตรดิตถ์ เขต |
| 🖗 ภาพรวม จังหวัดอุตรใ                    | ໂຕກ໌ 🔒 🕤            | จำนวนนักเรียน จำแนกตามสัญชาติ                     | i            |             |             |               |                   |
| 🕈 หน้าแรก                                |                     |                                                   |              |             |             |               |                   |
| 🤨 ข้อมูลทั่วไป                           | <                   |                                                   |              |             |             |               |                   |
| ข้อมูลนักเรียน                           | ~                   |                                                   | 2567-2       |             | ~           |               |                   |
| ] สรุป นร.รายชั้นเรียน                   |                     |                                                   |              |             |             |               |                   |
| ิ นร.จำแนกช่วงชั้น                       |                     | <ul> <li>ตารางสรุปยอดรวม : ประจำภาคเรี</li> </ul> | ยนที่ 2567-2 |             |             |               |                   |
| 🗌 นร.จำแนกรายชั้นเรียน                   |                     |                                                   |              |             | าเส้นประกอบ | 111/200/16001 |                   |
| 🗌 นร.จำแนกตามอายุ                        |                     | สัญชาติ                                           | ປຽມວັຍ       | ประถมศึกษา  | ไอกาส       | แก่า          | รวมทั้งสิ้น       |
| ] นร.จำแนกตามความพิเ                     | าาร                 | นักเรียนทั้งหมด                                   | 2,666        | 10,120      | 1,744       | 90            | 14,620            |
| ] นร.จำแนกความด้อยโอ                     | กาส                 | Tota                                              | 2 654        | 10.097      | 1743        | 90            | 14 584            |
| ] นร.จำแนกตามสัญชาติ                     |                     |                                                   | 2,004        |             |             |               |                   |
| ิ นร.จำแนกตามศาสนา                       |                     | กัมพูชา                                           | -            | 7           | 1           | -             | 8                 |
|                                          |                     | 1021/572                                          |              |             |             | -             | 1.00              |
| 🗌 นร.จำแนกความขาดแค                      | au                  | urinatu                                           | -            | -           |             |               |                   |

**ภาพที่ 17** แสดงตัวอย่างหน้า นร.จำแนกตามสัญชาติ

|   | 💧 BIG DATA.กพป.อุดาลิตก'เขต 1 ระบ |                               |                |            |            |              | - o ×               |
|---|-----------------------------------|-------------------------------|----------------|------------|------------|--------------|---------------------|
|   | → C 🙄 bigdata.utdone              | .net/tableReligion.php?op=2.6 |                |            |            |              | ★ 전 · 주 🗷 :         |
| 6 | <b>)</b>                          | 🥠 BIGDATA.สพป.อุตรดิตถ์ เขต   |                | ค้นหา.ไ    | รงเรียน    | 20           | สพป.อุตรดิตถ์ เขต 1 |
| ۲ | ภาพรวม จังหวัดอุตรดิตถ์           | 🚭 จำนวนนักเรียน จำแนกตามการนั | บถือศาสนา      |            |            |              |                     |
| * | หน้าแรก                           |                               |                |            |            |              |                     |
|   | ข้อมูลทั่วไป 🔇                    |                               |                |            |            |              |                     |
|   | ข้อมูลนักเรียน 🗸 🗸                |                               | 2567-2         |            | ~          |              |                     |
|   | สรุป นร.รายชั้นเรียน              |                               |                |            |            |              |                     |
|   | นร.จำแนกช่วงชั้น                  | – ตารางสรุปยอดรวม : ประจาภาศ  | แรยนที่ 2567-2 |            |            |              |                     |
|   | นร.จำแนกรายชั้นเรียน              |                               |                |            | ม.ต้น/ขยาย | น.ปลาย/เทียน |                     |
|   | นร.จำแนกตามอายุ                   | ศาสนา                         | ปฐมวัย         | ประถมศึกษา | ไอกาส      | เท่า         | รวมทั้งสิ้น         |
|   | นร.จำแนกตามความพิการ              | นักเรียนทั้งหมด               | 2,666          | 10,120     | 1,744      | 90           | 14,620              |
|   | นร.จำแนกความด้อยโอกาส             | wns                           | 2 656          | 10.091     | 1736       | 90           | 14.573              |
|   | นร.จำแนกตามสัญชาติ                | die                           | 2,000          | 10,001     | 1,150      | 50           |                     |
|   | นร.จำแนกตามศาสนา                  | อีสลาม                        | 7              | 17         | 6          | -            | 30                  |
|   | นร.จำแนกความขาดแคลน               | คริสต์                        | 2              | 8          | 2          |              | 12                  |
|   | นร.เดินทางเกิน 3 กม.              | ชิกส์                         | -              | 1.71       | -          |              | -                   |

**ภาพที่ 18** แสดงตัวอย่างหน้า นร.จำแนกตามศาสนา

| •       | 💧 BIG DATA.สพป.อุตรดิตก์ เขต 1 ระบ 💈 | × +                              |                                             |              |            |              | – o >               | × |  |  |  |
|---------|--------------------------------------|----------------------------------|---------------------------------------------|--------------|------------|--------------|---------------------|---|--|--|--|
|         | → C 🙄 bigdata.utdone.                | .net/tablePoor.php?op=2.7        |                                             |              |            | ☆            | ን 🖓 🖓 🖉             |   |  |  |  |
| 6       | 🐣 💦 BIGDATA.สพป.อุตรดิตภ์            |                                  |                                             | ค้นหา.โรงเรี | ียน        | <b>2</b> 8 ( | สพป.อุตรดิตถ์ เขต 1 | j |  |  |  |
| )<br>(* | ภาพรวม จังหวัดอุตรดิตถ์<br>หน้าแรก   | 🔇 จำนวนนักเรียน จำแนกตามความขาดเ |                                             |              |            |              |                     |   |  |  |  |
|         | ข้อมูลทั่วไป 🔇                       |                                  |                                             |              |            |              |                     |   |  |  |  |
|         | ข้อมูลนักเรียน 🗸 🗸                   |                                  | 2567-2                                      |              | ~          |              |                     |   |  |  |  |
|         | สรุป นร.รายชั้นเรียน                 |                                  |                                             |              |            |              |                     |   |  |  |  |
|         | นร.จำแนกช่วงชั้น                     | - ตารางสรุปยอดรวม : ประจาภาคเรยเ | – ตารางสรุปยอดรวม : ประจำภาคเรียนที่ 2567-2 |              |            |              |                     |   |  |  |  |
|         | นร.จำแนกรายชั้นเรียน                 |                                  |                                             |              | ม.ต้น/ขยาย | น.ปลาย/เทียบ |                     |   |  |  |  |
|         | นร.จำแนกตามอายุ                      | ความขาดแคลน                      | ปฐมวัย                                      | ประถมศึกษา   | ไอกาส      | ហា           | รวมทั้งสิ้น         |   |  |  |  |
|         | นร.จำแนกตามความพิการ                 | นักเรียนขาดแคลนทั้งหมด           | 1,534                                       | 6,251        | 1,344      | 83           | 9,212               |   |  |  |  |
|         | นร.จำแนกความด้อยโอกาส                | เครื่องแบบนักเรียน               | 1,473                                       | 6,115        | 1,329      | 83           | 9,000               |   |  |  |  |
|         | นร.จำแนกตามสัญชาติ                   |                                  |                                             |              |            |              | -                   |   |  |  |  |
|         | นร.จำแนกตามศาสนา                     | เครองเขียน                       | 1,402                                       | 5,953        | 1,310      | 83           | 8,748               |   |  |  |  |
|         | นร.จำแนกความขาดแคลน                  | แบบเรียน(หนังสือยืมเรียน)        | 1,437                                       | 5,719        | 1,296      | 83           | 8,535               |   |  |  |  |
|         | นร.เดินทางเกิน 3 กม.                 | อาหารกลางวัน                     | 1,274                                       | 5,501        | 1,273      | 83           | 8,131               |   |  |  |  |

**ภาพที่ 19** แสดงตัวอย่างหน้า นร.จำแนกความขาดแคลน

| 🛩 🥼 BIG DATA.ถพป.อุตรดิตก์ เอต 1 ระบ                | × +                           |                                  |             |                     |              | - 0              |  |  |  |  |  |
|-----------------------------------------------------|-------------------------------|----------------------------------|-------------|---------------------|--------------|------------------|--|--|--|--|--|
| $\leftrightarrow$ $\rightarrow$ C S bigdata.utdone. | net/tableHeightage.php?op=2.9 |                                  |             |                     | \$           | D   7 🛛          |  |  |  |  |  |
| ٠                                                   | /// BIGDATA.สพป.อุตรดิ        | ຕຄ໌ ເขຕ 1                        | ค้นหา.โรงเร | รียน                | <b>.</b>     | สพปอุตรดิตถ์ เขต |  |  |  |  |  |
| - ออมูลนักเรียน 🗸                                   | 🔞 จำนวนนักเรียน ภาวะโภชเ      | นาการ-ความสูงตามเกณฑ์อายุ        |             |                     |              |                  |  |  |  |  |  |
| ] สรุป นร.รายชั้นเรียน                              |                               | 💙 ข้อมูลประจำปีการศึกษา-ภาคเรียน |             |                     |              |                  |  |  |  |  |  |
| นร.อาแนกชวงชน<br>]นร.อำแนกรายชั้นเรียน              |                               | 2567-2                           | 2567-2 ×    |                     |              |                  |  |  |  |  |  |
| ] นร.จำแนกตามอายุ                                   | – ตารางสรุปยอดรวม : ป         | ประจำภาคเรียนที่ 2567-2          |             |                     |              |                  |  |  |  |  |  |
| 🧻 นร.จำแนกตามความพิการ                              |                               |                                  |             |                     |              |                  |  |  |  |  |  |
| 🗌 นร.จำแนทความด้อยโอกาส                             | liston                        | . Una effer                      | ประจาศึงเอ  | ม.ต้น/ขยาย<br>โวกาส | ม.ปลาย/เทียบ | คราสถาสัง        |  |  |  |  |  |
| 🗌 นร.จำแนกตามสัญชาติ                                | USLUNI                        | 66020                            | USELIDHIIDI | wina                |              | SJUIVau          |  |  |  |  |  |
| 🗌 นร.จำแนกตามศาสนา                                  | นักเรียนทั้งหมด               | 2,666                            | 10,120      | 1,744               | 22<br>       | 14,620           |  |  |  |  |  |
| ] นร.จำแนกความขาดแคลน                               | เตีย                          | 132                              | 401         | 100                 | -            | 633              |  |  |  |  |  |
| 🧻 นร.เดินทางเกิน 3 กม.                              | ค่อนข้างเตี้ย                 | 204                              | 505         | 83                  | 1.2          | 796              |  |  |  |  |  |
| ] ภาวะโภชนาการ /ส่วนสูง                             | สมสารแอลเพิ่                  | 2.079                            | 7055        | 1420                |              | 11 5 21          |  |  |  |  |  |
| ภาวะโภชนาการ /น้ำหนัก                               | สูงตามแทนท                    | 2,079                            | 1,900       | 1,430               |              | 11,001           |  |  |  |  |  |
|                                                     | ค่อนข้างสูง                   | 137                              | 629         | 84                  |              | 862              |  |  |  |  |  |

**ภาพที่ 20** แสดงตัวอย่างหน้าภาวะโภชนาการ /ส่วนสูง

| 👻 💧 BIG DATA.riwป.จุดวดิตกั เขต 1 วะเ |                                       |                                                     |             |                     |                      |                     | × |  |  |  |  |
|---------------------------------------|---------------------------------------|-----------------------------------------------------|-------------|---------------------|----------------------|---------------------|---|--|--|--|--|
| ← → ♂ 😁 bigdata.utdo                  | one.net/tableWeightheight.php?op=2.10 |                                                     |             |                     | ☆                    | 5   ¥ 🗷             |   |  |  |  |  |
| ٠                                     | BIGDATA.สพป.อุตรดิตถ์ เขต 1           |                                                     | ค้นหา.โรงเร | รียน                | <b>2</b> 8 (         | สพป.อุตรดิตถ์ เขต ' |   |  |  |  |  |
| นร.จำแนกช่วงชั้น                      | 🔇 จำนวนนักเรียน ภาวะโภชนาการ-น้ำหน่   | ้ จำนวนนักเรียน ภาวะโภชนาการ-น้ำหนักตามเกณฑ์ความสูง |             |                     |                      |                     |   |  |  |  |  |
| <ul> <li>นร.จำแนกตามอายุ</li> </ul>   |                                       | > ข้อมูลประจำปีการศึกษา-ภาคเรียน                    |             |                     |                      |                     |   |  |  |  |  |
| 🗌 นร.จำแนกตามความพิการ                |                                       | 2567-2                                              | -2 ~        |                     |                      |                     |   |  |  |  |  |
| 🗌 นร.จำแนกความด้อยโอกาส               |                                       |                                                     |             |                     |                      |                     |   |  |  |  |  |
| 🗌 นร.จำแนกตามสัญชาติ                  | – ตารางสรุปยอดรวม : ประจำภาคเรียเ     | — ตารางสรุปยอดรวม : ประจำภาคเรียนที่ 2567-2         |             |                     |                      |                     |   |  |  |  |  |
| 🗌 นร.จำแนกตามศาสนา                    |                                       |                                                     |             |                     |                      |                     |   |  |  |  |  |
| 🗌 นร.จำแนกความขาดแคลน                 | ประเภท                                | ปฐมวัย                                              | ประณมศึกษา  | ม.ต้น/ขยาย<br>โอกาส | ม.ปลาย/เทียบ<br>เท่า | รวมทั้งสั้น         |   |  |  |  |  |
| 🗌 นร.เดินทางเกิน 3 กม.                | นักเรียนทั้งหนด                       | 2 666                                               | 10 120      | 1744                |                      | 14 620              |   |  |  |  |  |
| 🗌 ภาวะโภชนาการ /ส่วนสูง               |                                       | 2,000                                               | 10,120      |                     |                      | 11,020              |   |  |  |  |  |
| 🗌 ภาวะโภชนาการ /น้ำหนัก               | UGM                                   | 285                                                 | 741         | 90                  | -                    | 1,117               |   |  |  |  |  |
| 🗌 นร.จบการศึกษา ป.6                   | ค่อนข้างผอม                           | 240                                                 | 746         | 123                 | -                    | 1,114               |   |  |  |  |  |
| 🗌 นร.จบการศึกษา ม.3                   | สมส่วน                                | 1,723                                               | 6,170       | 1,160               | -                    | 9,121               |   |  |  |  |  |
| 🗌 นร.จบการศึกษา ม.6                   | ท้วม                                  | 82                                                  | 578         | 96<br>ע             | -                    | 760                 | J |  |  |  |  |

#### **ภาพที่ 21** แสดงตัวอย่างหน้าภาวะโภชนาการ /น้ำหนัก

| • | 💧 BIG DATA.สพป.อุดาดีดกับขด 1 ระบ 🗙 |                                          |                                          |                | - o ×                 |  |  |  |  |  |  |
|---|-------------------------------------|------------------------------------------|------------------------------------------|----------------|-----------------------|--|--|--|--|--|--|
|   | → C S bigdata.utdone.net            | t/tableP6End.php?op=2.13                 |                                          |                | ☆ む 🗠 🙁 🗄             |  |  |  |  |  |  |
| 6 |                                     | 🥬 BIGDATA.สพป.อุตรดิตถ์ เขต 1            |                                          | ค้นหา.โรงเรียน | 🔒 สพป.อุตรดิตถ์ เขต 1 |  |  |  |  |  |  |
|   | นร.จำแนกช่วงชั้น                    | 🕄 จำนวนนักเรียน จบ ป.6 ศึกษาต่อจำแเ      | จำนวนนักเรียน จบ ป.6 ศึกษาต่อจำแนกตามเพศ |                |                       |  |  |  |  |  |  |
|   | นร.จำแนกรายชั้นเรียน                |                                          |                                          |                |                       |  |  |  |  |  |  |
|   | นร.จำแนกตามอายุ                     |                                          | 🕒 ข้อมูลประจำปีการศึกษา                  |                |                       |  |  |  |  |  |  |
|   | นร.จำแนกตามความพิการ                |                                          | 2566                                     | ~              |                       |  |  |  |  |  |  |
|   | นร.จำแนกความด้อยโอกาส               |                                          |                                          |                |                       |  |  |  |  |  |  |
|   | นร.จำแนกตามสัญชาติ                  | — ตารางสรุปยอดรวม : ประจำปีการศึกษา 2566 |                                          |                |                       |  |  |  |  |  |  |
|   | นร.จำแนกตามศาสนา                    |                                          |                                          |                |                       |  |  |  |  |  |  |
|   | นร.จำแนกความขาดแคลน                 | ประเภท                                   | ชาย                                      | หญิง           | ucz                   |  |  |  |  |  |  |
|   | นร.เดินทางเกิน 3 กม.                | นักเรียนจบทั้งหมด                        | 1,068                                    | 956            | 2,024                 |  |  |  |  |  |  |
|   | ภาวะไภชนาการ /ส่วนสูง               | โรงเรียนเติม                             | 309                                      | 222            | 531                   |  |  |  |  |  |  |
|   | ภาวะโภชนาการ /น้ำหนัก               | โรงเรียนอื่น สังกัด สพฐ.                 | 718                                      | 704            | 1,422                 |  |  |  |  |  |  |
|   | นร.จบการศึกษา ป.6                   | โรงเรียนสังทัดเอกชน                      | 6                                        | 2              | 8                     |  |  |  |  |  |  |
|   | นร.จบการศึกษา ม.3                   | โรงเรียนพระปริยัติธรรม แผนกสามัญ         | -                                        | -              |                       |  |  |  |  |  |  |
|   | นร.จบการศกษา ม.ช                    |                                          |                                          |                |                       |  |  |  |  |  |  |

#### **ภาพที่ 22** แสดงตัวอย่างหน้า นร.จบการศึกษา ป.6

| 👻 💧 BIG DATA.กพป.อุตาดัตก์ เขต 1 ระบ                               | × +                                                 |                         |                | - o >                | × |  |  |  |
|--------------------------------------------------------------------|-----------------------------------------------------|-------------------------|----------------|----------------------|---|--|--|--|
| $\leftarrow$ $\rightarrow$ C 😘 bigdata.utdone                      | bigdata.utdone.net/tableM3End.php?op=2.14           |                         |                |                      |   |  |  |  |
|                                                                    | 🎢 BIGDATA.สพป.อุตรดิตถ์ เขต 1                       |                         | ค้นหา.โรงเรียน | 🔒 ສພປລຸຕຣດັຕກ໌ ເບຕ 1 | ^ |  |  |  |
| <ul> <li>นร.จำแนกช่วงชั้น</li> <li>นร.จำแนกรายชั้นเรียน</li> </ul> | 😪 จำนวนนักเรียน จบ ม.3 ศึกษาต่อจำแ                  | นกตามเพศ                |                |                      | 1 |  |  |  |
| 🗌 นร.จำแนกตามอายุ                                                  |                                                     | 🗖 ข้อมูลประจำปีการศึกษา |                |                      |   |  |  |  |
| 🗌 นร.จำแนกตามความพิการ                                             |                                                     | 2566                    | ~              |                      |   |  |  |  |
| 🗌 นร.จำแนกความด้อยโอกาส                                            |                                                     |                         |                |                      |   |  |  |  |
| 🗌 นร.จำแนกตามสัญชาติ                                               | <ul> <li>ตารางสรุปยอดรวม : ประจำปีการศึก</li> </ul> | ษา 2566                 |                |                      |   |  |  |  |
| 🗌 นร.จำแนกตามศาสนา                                                 |                                                     |                         |                |                      |   |  |  |  |
| 🗌 นร.จำแนกความขาดแคลน                                              | ประเภท                                              | ชาย                     | หญิง           | ucz                  |   |  |  |  |
| 🗌 นร.เดินทางเกิน 3 กม.                                             | นักเรียนจบทั้งหมด                                   | 344                     | 215            | 559                  |   |  |  |  |
| 🗌 ภาวะโภชนาการ /ส่วนสูง                                            | ศึกษาต่อ ม.4 โรงเรียนเดิม                           | 13                      | 15             | 28                   |   |  |  |  |
| 🗌 ภาวะโภชนาการ /น้ำหนัก                                            | ศึกษาต่อ ม.4 โรงศึกษาอื่น ในจังหวัดเดิม             | 139                     | 88             | 227                  |   |  |  |  |
| <ul> <li>นร.อบการศึกษา ป.6</li> <li>นร.อบการศึกษา ม.3</li> </ul>   | ศึกษาต่อ ม.4 โรงศึกษาอื่น ในต่างจังหวัด             |                         | 4              | 4                    |   |  |  |  |
| 🗌 นร.จบการศึกษา ม.6                                                | ศึกษาต่อ ม.4 โรงศึกษาอื่น ใน กทม.                   | 3                       | -              | з ^                  |   |  |  |  |

**ภาพที่ 23** แสดงตัวอย่างหน้า นร.จบการศึกษา ม.3

| 👻 🤞 BIG DATA.สพป.อุดรดิตกั เขต 1 ระบ                               |                                    |                                            |             | - o ×                 |  |  |  |  |  |  |  |
|--------------------------------------------------------------------|------------------------------------|--------------------------------------------|-------------|-----------------------|--|--|--|--|--|--|--|
| igstarrow $igstarrow$ $igstarrow$ $igstarrow$ bigdata.utdone       | e.net/tableM6End.php?op=2.15       |                                            |             | ☆ む   ∓ 🛚 :           |  |  |  |  |  |  |  |
| ٠                                                                  | 🥬 BIGDATA.สพป.อุตรดิตถ์ เขต 1      | ค้นห                                       | าา.โรงเรียน | 🖴 สพป.อุตรดิตถ์ เขต 1 |  |  |  |  |  |  |  |
| <ul> <li>นร.จำแนกช่วงชั้น</li> <li>นร.จำแนกรายชั้นเรียน</li> </ul> | 🤌 จำนวนนักเรียน จบ ม.6 ศึกษาต่อจำแ | 🖉 จำนวนนักเรียน จบ ม.6 ศึกษาต่อจำแนกตามเพศ |             |                       |  |  |  |  |  |  |  |
| นร.จำแนกตามอายุ                                                    |                                    | < ข้อมูลประจำปีการศึกษา                    |             |                       |  |  |  |  |  |  |  |
| 🗌 นร.จำแนกตามความพิการ                                             |                                    | 2566                                       | ~           |                       |  |  |  |  |  |  |  |
| 🗌 นร.จำแนกความด้อยโอกาส                                            |                                    |                                            |             |                       |  |  |  |  |  |  |  |
| 🗌 นร.จำแนกตามสัญชาติ                                               | — ตารางสรุปยอดรวม : ประจำปีการศึก  | ษา 2566                                    |             |                       |  |  |  |  |  |  |  |
| 🗌 นร.จำแนกตามศาสนา                                                 |                                    |                                            |             |                       |  |  |  |  |  |  |  |
| 🗌 นร.จำแนกความขาดแคลน                                              | ประเภท                             | ชาย                                        | หญิง        | ucz                   |  |  |  |  |  |  |  |
| 🗌 นร.เดินทางเกิน 3 กม.                                             | นักเรียนจบทั้งหมด                  | 10                                         | 10          | 20                    |  |  |  |  |  |  |  |
| 🗌 ภาวะโภชนาการ /ส่วนสูง                                            | มหาวิทยาลัยของรัฐ                  |                                            | -           | •                     |  |  |  |  |  |  |  |
| 🗌 ภาวะโภชนาการ /น้ำหนัก                                            | มหาวิทยาลัยเปิดของรัฐ              | -                                          | -           | •                     |  |  |  |  |  |  |  |
| ประชาการศึกษา ป.6                                                  | มหาวิทยาลัยของเอกชน                | -                                          | -           |                       |  |  |  |  |  |  |  |
| us.จบการศึกษา ม.6                                                  | สถาบันอาชีวศึกษาของรัฐบาล          | 10                                         | 10          | 20                    |  |  |  |  |  |  |  |

**ภาพที่ 24** แสดงตัวอย่างหน้า นร.จบการศึกษา ม.6

**3. ข้อมูลด้านบุคลากร** ในแถบเมนูจะมีเมนูย่อย ประกอบไปด้วย ระบบ HRMS, ครูและบุคลากรฯ, ตาราง จำแนกเพศ, ตารางจำแนก.ตำแหน่ง, ตารางจำแนก.วิทยฐานะ, ตารางจำแนก.วุฒิการศึกษา, แผน อัตรากำลังข้าราชการ และบุคลากรเกษียณอายุ

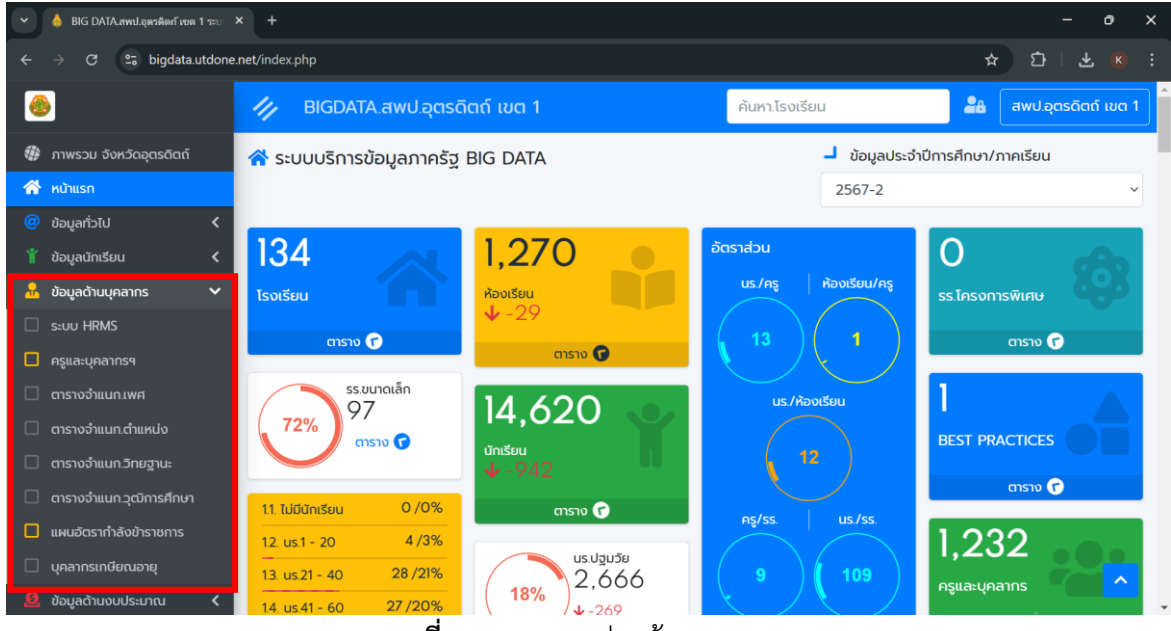

**ภาพที่ 25** แสดงเมนูย่อยข้อมูลบุคลากร

| 👻 💧 BIG DATA.nwil.อุลาดิตกั เขต 1 ระบ                                                           | × +                              |                                                  |                | - 0 ×                                               |
|-------------------------------------------------------------------------------------------------|----------------------------------|--------------------------------------------------|----------------|-----------------------------------------------------|
| ← → C to bigdata.utdone                                                                         | e.net/tablePersonHRMS.php?op=3.8 |                                                  |                | ☆ む / 초 🗷 :                                         |
| ۲                                                                                               | 😑 BIGDATA.สพป.อุตรดิดเ           | <b>ຕ໌ ເ</b> ບຕ 1                                 | ค้นหา.โรงเรียน | 🖴 ສພປ.ວຸຕຣດັດກ໌ ເບຕ 1                               |
| 🎯 ภาพรวม จังหวัดอุตรดิตถ์<br>🎢 หน้าแรก                                                          | 🔛 ระบบบริหารทรัพยากรบุคค         | ล สพฐ.                                           |                |                                                     |
| <ul> <li>ข้อมูลทั่วไป</li> <li>ร้อมูลนักเรียน</li> </ul>                                        |                                  | เคล                                              |                | A                                                   |
| 🔒 ข้อมูลด้านบุคลากร 🗸 🗸                                                                         | #เมนูหลัก                        |                                                  |                | C                                                   |
| <ul> <li>ระบบ HRMS</li> <li>ครูและบุคลากรฯ</li> </ul>                                           | ยินดีด่อนวับ<br>#Reports         | 245<br>ผู้อำนวยการสำนึกงานเรตพื้นที่การ<br>ศึกษา | <u>htt</u>     | 871<br>รองผู้อำนวยการสำนักงานเขตพื้นที่การ<br>ศึกษา |
| <ul> <li>ตารางอำแบก.ตำแหน่ง</li> <li>ตารางอำแบก.ตำแหน่ง</li> <li>ตารางอำแบก.วิทยฐานะ</li> </ul> | 📴 รายงานข้อมูลสาร 🗸              | 6<br>เจ้าหน้าที่บริหารการศึกษาขึ้นพื้นฐาน        | Lat            | 4,469<br>สังษายิเทสก์                               |
| <ul> <li>ตารางจำแนก.วุฒิการศึกษา</li> <li>แผนอัตรากำลังข้าราชการ</li> </ul>                     |                                  | 9,411                                            | Lui            | 1,875                                               |
| 🗌 บุคลาทรเทษียณอายุ<br>🧕 ข้อมูลด้านงบประมาณ <                                                   |                                  | บุคลากรอินคามมาตรา 38 ค.(2)<br>วิชาการ           |                | บุตลากรอินดามมาตรา 38 ค.(2) ทั่วไม่                 |

ภาพที่ 26 แสดงตัวอย่างหน้า HRMS ซึ่งลิงค์ข้อมูลจากระบบ HRMS

| •        | - o ×                                  |                                                                   |                                     |
|----------|----------------------------------------|-------------------------------------------------------------------|-------------------------------------|
|          | ightarrow C $ ightarrow$ bigdata.utdon | net/tablePerson.php?op=3.1&tab1=active                            | ☆ む   子 😮 :                         |
| 6        | <b>b</b>                               | 👏 BIGDATA.สพป.อุตรดิตถ์ เขต 1                                     | ค้นหา.โรงเรียน 🆀 สพปอุตรดิตถ์ เขต 1 |
| ۲        | ภาพรวม จังหวัดอุตรดิตถ์                | 🔇 ข้าราชการครูและบุคลากรทางการศึกษา                               |                                     |
| ñ        | หน้าแรก                                | 0                                                                 |                                     |
|          | ข้อมูลทั่วไป 🔇 🕹                       | А́икл. 🛰                                                          |                                     |
|          | ข้อมูลนักเรียน 🗸                       | เลอก. กลุม/เครอขาย/สหวทยาเขต                                      |                                     |
| <u>.</u> | ข้อมูลด้านบุคลากร 🗸 🗸                  | เลือก. อำเภอ 🗸                                                    |                                     |
|          | s:uu HRMS                              |                                                                   |                                     |
|          | ครูและบุคลากรฯ                         | ダ เพศ 💄 ตำแหน่ง 🌲 วิทยฐานะ 🛣 วุฒิการศึกษา บุคลากรเกษี             | มียณอายุ                            |
|          | ตารางจำแนก.เพศ                         |                                                                   |                                     |
|          | ตารางจำแนก.ต่ำแหน่ง                    | () ในสำนักงาน                                                     | 🗘 ในสถานศึกษา                       |
|          | ตารางจำแนก.วิทยฐานะ                    | 2.2                                                               | 1140                                |
|          | ตารางจำแนก.วุฒิการศึกษา                | 90                                                                | 1,142                               |
|          | แผนอัตรากำลังข้าราชการ                 |                                                                   |                                     |
|          | บุคลากรเกษียณอายุ                      | ( <sub>31%</sub> ) <sup>28</sup> ( <sub>69%</sub> ) <sup>02</sup> | (24%) 2/3 (77%) 8/5                 |
| Q        | ข้อมูลด้านงบประมาณ 🔇                   |                                                                   |                                     |
|          |                                        |                                                                   |                                     |

ภาพที่ 27 แสดงตัวอย่างหน้าครูและบุคลากรา

| •                                                         | 💧 BIG DATA.กพป.อุดาลิตก์ เขต 1 ระบ 🗧 | × +           |                                               |                |               |                   |        | -        | - 0          | × |  |  |
|-----------------------------------------------------------|--------------------------------------|---------------|-----------------------------------------------|----------------|---------------|-------------------|--------|----------|--------------|---|--|--|
| ←     →     C     C     D     D       ↓     D     D     D |                                      |               |                                               |                |               |                   |        | • 🗗 🗆    |              |   |  |  |
| 6                                                         | •                                    | 💐 BIGD        | ATA.สพป.อุตรดิตถ์ เขต 1                       |                | ค้นหา.โรงเรีย | ยน                | 20     | สพป.อุตร | ເດັຕຄ໌ ເขຕ 1 |   |  |  |
| @<br>~                                                    | ภาพรวม จังหวัดอุตรดิตถ์<br>หน้าแรก   | 🧔 ข้าราชกา    | 🗴 ข้าราชการครูและบุคลากรทางการศึกษา. จำแนกเพศ |                |               |                   |        |          |              |   |  |  |
|                                                           | ข้อมูลทั่วไป 🔇                       | !≣ เลือกรายกา | เลือกรายการ 🖹 ส่งออก EXCEL 🖨 พันพ์            |                |               |                   |        |          |              |   |  |  |
|                                                           | ข้อมลด้านบุคลากร 🗸                   |               |                                               |                |               |                   | เพศ    |          |              |   |  |  |
|                                                           | s:uu HRMS                            | sਸੱਰ 1↓       | โรงเรียน า↓                                   | chua ↑↓        | อำเภอ ↑↓      | กลุ่ม/เครือข่าย 斗 | ชาย ↑↓ | หญิง ↑↓  | \$⊃u ^↓      |   |  |  |
|                                                           | ครูและบุคลากรฯ                       | 5301          | สพป.อุตรดิตถ์ เขต 1                           | -              | -             | -                 | 28     | 62       | 90           |   |  |  |
|                                                           | ตารางจำแนก.เพศ                       | 53010001      | <b>Q</b> บ้านเหล่าป่าสา                       | ເມືองอุตรดิตถ์ | ขุนฝาง        | นพเก้าศึกษา       | 4      | 9        | 13           |   |  |  |
|                                                           | ตารางจำแนก.ตำแหน่ง                   | 53010002      | Q บ้านขุนฝาง                                  | ເມືองอุตรดิตถ์ | ขุนฝาง        | นพเก้าศึกษา       | 1      | 8        | 9            |   |  |  |
|                                                           | ตารางจำแนก.วิทยฐานะ                  | 53010003      | <b>Q</b> บ้านบ่อพระ                           | ເມືองอุตรดิตถ์ | คุ้งตะเภา     | คุ้งตะเภา-ถ้ำฉลอง | 1      | 3        | 4            |   |  |  |
|                                                           |                                      | 53010004      | <b>Q</b> บ้านหาดเสือเต้น                      | ເມືองอุตรดิตถ์ | คุ้งตะเภา     | คุ้งตะเภา-ถ้ำฉลอง | 0      | 6        | 6            |   |  |  |
|                                                           | แผนอัตรากำลังข้าราชการ               | 53010005      | Q ບ້ານຄຸ້งຕະເກາ                               | ເມືองอุตรดิตถ์ | คุ้งตะเภา     | คุ้งตะเภา-ถ้ำฉลอง | 0      | 3        | 3            |   |  |  |
|                                                           | บุคลากรเทษียณอายุ                    | 53010006      | <b>Q</b> ป่าขนุนเจริญวิทยา                    | เมืองอุตรดิตถ์ | คุ้งตะเภา     | คุ้งตะเภา-ถ้ำฉลอง | 3      | 12       | 15           |   |  |  |
| Ø                                                         | ข้อมูลด้านงบประมาณ 🔇                 | 53010010      | <b>Q</b> ชุมชนเมืองปากฝาง                     | เมืองอุตรดิตถ์ | งิ้วงาม       | นพเก้าศึกษา       | 1      | 14       | 15 🔷         | Ţ |  |  |

**ภาพที่ 28** แสดงตัวอย่างหน้าตารางจำแนกเพศ

| 🖌 💧 BIG DATA.สพป.อุตรติดก์ เขต 1 ระบ 🛛 🗙 | +                |                                    |                |              |                   |                      | - 0             |
|------------------------------------------|------------------|------------------------------------|----------------|--------------|-------------------|----------------------|-----------------|
| ÷ → ♂ ≌ bigdata.utdone.ne                | t/tablePerson.pc | osition.php?op=3.5&tab1=active     |                |              |                   | ± ±                  |                 |
| ۵                                        | 📒 BIGD           | )ATA.สพป.อุตรดิตถ์ เขต 1           |                | ค้นหา.โรงเรี | ยน                | awu.a                | ตรดิตถ์ เขต 1   |
| 🖗 ภาพรวม จังหวัดอุตรดิตถ์                |                  |                                    |                |              |                   |                      |                 |
| 🖌 หน้าแรก                                | 0151011          | กรครูและบุคลากรทางการคกษา. จาแนกตา | แทนง           |              |                   |                      |                 |
| 🤕 ข้อมูลทั่วไป 🖌 🗸                       | 🗄 เลือกรายกาะ    | s 🖪 ส่งออก EXCEL 🔒 พิมพ์           |                |              | ค้นห              | n :                  |                 |
| 🍟 ข้อมูลนักเรียน 🛛 <                     |                  | Transform                          |                | <b></b>      | adu (affailas à)  | 2. (Turne (anna) (t) | di di seco fere |
| ข้อมูลด้านบุคลากร 🗸 🗸                    | sna ⊺₊           | เรงเรยน                            | cnua ⊺+        | อาเภอ 👎      | กลุม/เครอขาย 🐄    | ผูบรหาร (ชาย) 🏾 🕫    | ผูบรหาร (หเ     |
| ່ ຣະບບ HRMS                              | 5301             | สพป.อุตรดิตถ์ เขต 1                | -              |              | -                 | 0                    | 1               |
| ครและแคลวกรุฐ                            | 53010001         | <b>Q</b> บ้านเหล่าป่าสา            | เมืองอุตรดิตถ์ | ขุนฝาง       | นพเก้าศึกษา       | 0                    | 0               |
|                                          | 53010002         | Q บ้านขุนฝาง                       | เมืองอุตรดิตถ์ | ขุนฝาง       | นพเก้าศึกษา       | 0                    | 0               |
|                                          | 53010003         | Q บ้านปอพระ                        | เมืองอุตรดิตถ์ | คุ้งตะเภา    | คุ้งตะเภา-ถ้ำฉลอง | 0                    | 0               |
| ตารางจำแนก.ตำแหน่ง                       | 53010004         | <b>Q</b> บ้านหาดเสือเต้น           | เมืองอุตรดิตถ์ | คุ้งตะเภา    | คุ้งตะเภา-ถ้ำฉลอง | 0                    | 0               |
| ตารางจำแนก.วิทยฐานะ                      | 53010005         | Q ນ້ານຄັ້ນຕະເກາ                    | เมืองอตรดิตก์  | ค้งตะเภา     | คังตะเภา-ถ้ำฉลอง  | 0                    | 0               |
| ตารางจำแนก.วุฒิการศึกษา                  | 53010000         |                                    | de se estar    | ****         | Aperiori (11000)  | 0                    | 0               |
| แผนอัตรากำลังข้าราชการ                   | 53010006         | น บายนุ่นเอรญวิทยา                 | เมองอุตรดตถ    | คุงตะเภา     | คุงตะเภา-ถาฉลอง   | 0                    | 0               |
| บุคลากรเกษียณอายุ                        | 53010010         | <b>Q</b> ชุมชนเมืองปากฝาง          | ເມືองอุตรดิตถ์ | จีวงาม       | นพเก้าศึกษา       | 0                    | 0               |
| ້ ນ້ວມລດ້ານອາຟຣະມາດາ 🖌                   | 53010011         | <b>Q</b> บ้านชั้วงาม               | เมืองอุตรดิตถ์ | งิ้วงาม      | นพเก้าศึกษา       | 0                    | 0               |

ภาพที่ 29 แสดงตัวอย่างหน้าตารางจำแนก.ตำแหน่ง

| •        | 💧 BIG DATA.กทบ.บุตรดิตก์ เขต 1 ระบ 🔸 | <b>&lt;</b> +       |                                      |                |               |                    | -                      | o ×      |
|----------|--------------------------------------|---------------------|--------------------------------------|----------------|---------------|--------------------|------------------------|----------|
|          | → C 😁 bigdata.utdone.                | net/tablePerson.cla | ss.php?op=3.6&tab1=active            |                |               |                    | 수 다 년                  |          |
| 6        | •                                    | 🥢 BIGD              | ATA.สพป.อุตรดิตถ์ เขต 1              |                | ค้นหา.โรงเรีย | ยน                 | 🖀 ສພປ.ອຸຕຣດັຕ          | ຄ໌ ເขຕ 1 |
| *        | ภาพรวม จังหวัดอุตรดิตถ์              | ข้าราช              | การครูและบุคลากรทางการศึกษา. จำแนกวิ | ว่ทยฐานะ       |               |                    |                        |          |
| <b>@</b> | หนาแรก<br>ข้อมูลทั่วไป <b>&lt;</b>   | เ≣ เลือกรายการ      | : 🖥 ສ່ຈອອກ EXCEL 🔒 พัมพ์             |                |               | ค้นห               | n :                    |          |
|          | ข้อมูลนักเรียน 🖌                     | sਸੱਕ ↑↓             | โรงเรียน ↑↓                          | ตำบล ↑↓        | อำเภอ ↑↓      | กลุ่ม/เครือข่าย ↑↓ | เชี่ยวชาญพิเศษ /ชาย ↑↓ | เชี่ยว   |
| *        | ข้อมูลด้านบุคลากร 🗸 🗸                | 5301                | สพป.อุตรดิตถ์ เขต 1                  | -              |               | -                  | 0                      | 0        |
|          | s:∪∪ HRMS                            | 53010001            | Q บ้านเหล่าป่าสา                     | ເມືອນອຸຕຣດັຕຄ໌ | ขุนฝาง        | นพเก้าศึกษา        |                        |          |
|          | ครูและบุคลากรฯ                       | 53010002            | 🔍 บ้านขุนฝาง                         | เมืองอุตรดิตถ์ | ขุนฝาง        | นพเก้าศึกษา        |                        |          |
|          | ตารางจำแนก.เพศ                       | 53010003            | Q บ้านบ่อพระ                         | เมืองอตรดิตถ์  | ้.            | คังตะเภา-ถ้ำฉลอง   |                        |          |
|          | ตารางจำแนก.ตำแหน่ง                   | 53010004            | Q บ้านหาดเสือเต้น                    | เมืองอตรดิตถ์  | ค้งตะเภา      | คังตะเภา-ถ้ำฉลอง   |                        |          |
|          | ตารางจำแนก.วิทยฐานะ                  | 53010005            | Q บ้านคังตะเภา                       | เมืองอตรดิตถ์  | คังตะเภา      | คังตะเภา-ต้ำฉลอง   |                        |          |
|          | ตารางจำแนก.วุฒิการศึกษา              | 53010006            |                                      | เมืองอุตรดิตก์ | คุ้งตะเกา     | คุ้งตะเกาะด้ำอลอง  |                        |          |
|          | แผนอัตรากำลังข้าราชการ               | 53010000            |                                      | เมืองอุตระเติด | -             | พุงจะสาราส         |                        |          |
|          | บุคลากรเกษียณอายุ                    | 55010010            |                                      | เมองอุตรดิตต   | 2             | uwumemuu           |                        |          |
| Q        | ข้อมูลด้านงบประมาณ <                 | 53010011            | 🔍 บานงวงาม                           | เมองอุตรดิตถ   | นางดง         | นพเกาศกษา          |                        |          |

**ภาพที่ 30** แสดงตัวอย่างหน้าตารางจำแนก.วิทยฐานะ

| Ľ   | 💧 BIG DATA.ศพป.อุตรติดกับรด 1 ระบ 💈                              | × +                 |                                      |                |               |                     |                   | σ×          |
|-----|------------------------------------------------------------------|---------------------|--------------------------------------|----------------|---------------|---------------------|-------------------|-------------|
| ÷   | $ ightarrow$ C $\simeq$ bigdata.utdone.                          | .net/tablePerson.ec | lucation.php?op=3.7&tab1=active      |                |               |                     | ☆ ひ:              |             |
| 6   | •                                                                | 📁 BIGD              | DATA.สพป.อุตรดิตถ์ เขต 1             |                | ค้นหา.โรงเรีย | ยน                  | 📲 ສພປ.ຊຸຕຣູດ      | ລັດດ໌ ເບຕ 1 |
| ۲   | ภาพรวม จังหวัดอุตรดิตถ์                                          |                     |                                      |                |               |                     |                   |             |
| *   | หน้าแรก                                                          | 🍋 ข้าราชก           | ารครูและบุคลากรทางการศึกษา. จำแนกวุต | มิการศึกษา     |               |                     |                   |             |
|     | (@ ข้อมูลทั่วไป < I≣ เลือกรายการ ชี ส่อออก EXCEL 🖨 พิมพ์ ค้นหา : |                     |                                      |                |               |                     |                   |             |
| Ť   | ข้อมูลนักเรียน 🔇 🕻                                               | sਲੋਸ 1ੈ↓            | ไรงเรียน า่า                         | rhua 1↓        | ຄຳເກລ ↑↓      | กลุ่น/เครือข่าย ↑↓  | เริญญาเอก /ชาย ↑↓ | រភិលល       |
| - 2 | ข้อมูลด้านบุคลากร 🛛 💙                                            | 5201                |                                      | crioti         | 01010         | index made to       |                   |             |
|     | ระบบ HRMS                                                        | 5301                | สพบ.อุตรดตก เขต 1                    | -              |               | -                   |                   |             |
|     | ครและบคลากรๆ                                                     | 53010001            | <b>Q</b> บ้านเหล่าป่าสา              | เมืองอุตรดิตถ์ | ขุนฝาง        | นพเก้าศึกษา         |                   |             |
|     |                                                                  | 53010002            | Q บ้านขุนฝาง                         | เมืองอุตรดิตถ์ | ขุนฝาง        | นพเก้าศึกษา         |                   |             |
|     | cristoo illuttitiwei                                             | 53010003            | Q บ้านบ่อพระ                         | เมืองอุตรดิตถ์ | คุ้งตะเภา     | คุ้งตะเภา-ถ้ำฉลอง   |                   |             |
|     | ตารางจำแนก.ตำแหน่ง                                               | 53010004            | <b>Q</b> บ้านหาดเสือเต้น             | เมืองอตรดิตถ์  | ค้งตะเภา      | ค้งตะเภา-ถ้ำฉลอง    |                   |             |
|     | ตารางจำแนก.วิทยฐานะ                                              | 52010005            |                                      | เมืองออรดิตด์  | ດ້າວຕາມດວ     | ດ້າງຕາມດາ-ດ້ຳລາກລາງ |                   |             |
|     | ตารางจำแนก.วุฒิการศึกษา                                          | 53010005            |                                      | เมองอุตรดดเก   | HOCEUT        | ผู้ประมาะเกิดสอบ    |                   |             |
|     | แผนอัตรากำลังข้าราชการ                                           | 53010006            | <b>Q</b> ป่าขนุนเจริญวิทยา           | ເມືองอุตรดิตถ์ | คุ้งตะเภา     | คุ้งตะเภา-ถำฉลอง    |                   |             |
|     | แคลาดรเดมียดเอารเ                                                | 53010010            | <b>Q</b> ชุมชนเมืองปากฝาง            | เมืองอุตรดิตถ์ | งี้วงาม       | นพเก้าศึกษา         |                   |             |
|     |                                                                  | 53010011            | Q ບ້ານຈັ້ວຈາມ                        | เมืองอุตรดิตถ์ | งี้วงาม       | นพเก้าศึกษา         |                   | ^           |
| - 2 | ข้อมูลด้านงบประมาณ 🖌                                             |                     |                                      |                |               |                     |                   |             |

**ภาพที่ 31** แสดงตัวอย่างหน้าตารางจำแนก.วุฒิการศึกษา

| •       | 💧 BIG DATA.กหป.อุตรดิตก์ เขต 1 ระบ 🛛 🗙                       | +                             |                                  |           |                |          |            |              |                | -             | 0       | × |
|---------|--------------------------------------------------------------|-------------------------------|----------------------------------|-----------|----------------|----------|------------|--------------|----------------|---------------|---------|---|
| ÷       | → C ≌a bigdata.utdone.n                                      | et/tablePowerrate.p           | hp?op=3.3                        |           |                |          |            |              |                | tì   ₹        |         |   |
| (       | •                                                            | 🗐 BIGDA                       | TA.สพป.อุตรดิด                   | າຄ໌ ເขຕ 1 |                |          | ค้นหา.โรงเ | รียน         | 24             | สพป.อุตรดิตถ์ | ່ ເขต 1 | ] |
| ⊗<br>∕* | <ul> <li>ภาพรวม จังหวัดอุตรดิตถ์</li> <li>หน้าแรก</li> </ul> | แผนอัตรากํ<br>>HRMS.OBEC UPD/ | ำลังข้าราชการ<br><sub>ATE:</sub> |           |                |          |            |              |                |               |         |   |
| @<br>¥  | ข้อมูลทั่วไป <<br>ข้อมูลนักเรียน <                           | ไ⊒ เลือกรายการ                | 🛚 ส่งออก EXCEL                   | 🖨 ສັນພ໌   |                |          |            |              | ค้นหา :        |               |         |   |
|         | ข้อมูลด้านบุคลากร 🗸 🗸                                        | sਮੱਰ †↓                       | โรงเรียน                         | ↑↓        | ตำบล ↑↓        | อำเภอ ↑↓ | us. ↑↓     | ห้องเรียน ↑↓ | ผอ.(ตัวจริง) † | нә.(ә.18) †↓  | MÐ.     |   |
|         | s:uu HRMS                                                    | 1053690001                    | <b>Q วัดดอยแก้ว</b>              |           | เมืองอุตรดิตถ์ | แสนตอ    | 59         | 8            | -              | -             | -       |   |
|         | ครูและบุคลากรฯ                                               | 1053690002                    | <b>Q</b> ບ້ານວັงຄ້ຳ              |           | เมืองอุตรดิตถ์ | ด้ำฉลอง  | 135        | 11           | -              | -             | -       |   |
|         | ตารางจำแนก.เพศ                                               | 1053690003                    | Q วัดพระฝาง                      |           | ເມืองอุตรดิตถ์ | ผาอุก    | 145        | 12           | -              | -             | -       |   |
|         | ตารางจำแนก.ตำแหน่ง                                           | 1053690005                    | Q วัดช่องลม                      |           | เมืองอุตรดิตถ์ | หาดงั้ว  | 41         | 8            | -              | -             | -       |   |
|         | ตารางจำแนก.วิทยฐานะ                                          | 1053690007                    | <b>Q</b> บ้านห้วยฉลอง            |           | เมืองอุตรดิตถ์ | ถ้ำฉลอง  | 47         | 9            | -              |               | -       |   |
|         | ตารางจำแนก.วุฒิการศึกษา                                      | 1053690008                    | Q วัดคังยาง                      |           | เมืองอตรดิตถ์  | ບ້ານດ່ານ | 67         | 9            |                |               | -       |   |
|         | แผนอัตรากำลังข้าราชการ                                       | 1053690012                    | Q ป้านปอพระ                      |           | เมืองอตรดิตถ์  | ค้งตะเภา | 53         | 8            |                |               | -       |   |
|         | บุคลากรเกษียณอายุ                                            | 1053690013                    | Q บ้านหาดเสือเต้น                |           | เมืองอตรดิตก์  | ค้งตะเกา | 43         | 12           | -              | -             |         |   |
| Q       | ข้อมูลด้านงบประมาณ <                                         | 1053690014                    | 0 ເກັບອັດຕະເຄາ                   |           | เมืองอุตรดิตก์ | ดังกะเกา | 36         | 8            |                | -             | -       |   |

**ภาพที่ 32** แสดงตัวอย่างหน้าแผนอัตรากำลัง

| • | 🍐 BIG DATA.สพป.อุตรดิตก์ เขต 1 ระบ | × +                                                |                        | - o ×                 |
|---|------------------------------------|----------------------------------------------------|------------------------|-----------------------|
| ÷ | → C 🖙 bigdata.utdone               | e.net/tablePerson.php?op=3.2&tab5=active&year=2567 | ☆ む   <del>주</del> ⊮ : |                       |
| ٨ |                                    | 😑 BIGDATA.สพป.อุตรดิตถ์ เขต 1                      | ค้นหา.โรงเรียน         | 🖴 สพป.อุตรดิตถ์ เขต 1 |
| * | ภาพรวม จังหวัดอุตรดิตถ์<br>หม้าแรก | 🕩 ข้าราชการครูและบุคลากรทางการศึกษา                |                        |                       |
| @ | ข้อมลทั่วไป 🖌                      | คันทา. 🔍                                           |                        |                       |
| ¥ | ข้อมูลนักเรียน 🔇                   | เลือก. กลุ่ม/เครือข่าย/สหวิทยาเขต                  | ~                      |                       |
|   | ข้อมูลด้านบุคลากร 🗸 🗸              | เลือก. อำเภอ                                       | ~                      |                       |
|   | s:uu HRMS                          |                                                    |                        |                       |
|   | ครูและบุคลากรฯ                     | ダ เพศ 🏯 ตำแหน่ง 🌲 วิทยฐานะ 🖾 วุฒิการศึกษา 🛛 บุคลา  | ทรเกษียณอายุ           |                       |
|   | ตารางจำแนก.เพศ                     |                                                    |                        |                       |
|   | ตารางจำแนก.ตำแหน่ง                 | เลือกปี เกษียถเอายุราชการ                          |                        |                       |
|   | ตารางจำแนก.วิทยฐานะ                | 11 2567 ~                                          |                        |                       |
|   | ตารางจำแนก.วุฒิการศึกษา            |                                                    |                        |                       |
|   | แผนอัตรากำลังข้าราชการ             | 🗘 ในสำนักงาน                                       | 🗘 ในสถานศึกษา          |                       |
|   | บุคลากรเกษียณอายุ                  | 0                                                  | 0                      |                       |
| Q | ข้อมูลด้านงบประมาณ 🛛 🕻             |                                                    |                        |                       |
|   |                                    |                                                    | a                      |                       |

ภาพที่ 33 แสดงตัวอย่างหน้าบุคลากรเกษียณอายุ

 ข้อมูลด้านงบประมาณ ในแถบเมนูจะมีเมนูย่อย ประกอบไปด้วย รายงานบริหารงบประมาณ, อาคาร/สิ่ง ปลูกสร้าง - สพท. และอาคาร/สิ่งปลูกสร้าง - รร.

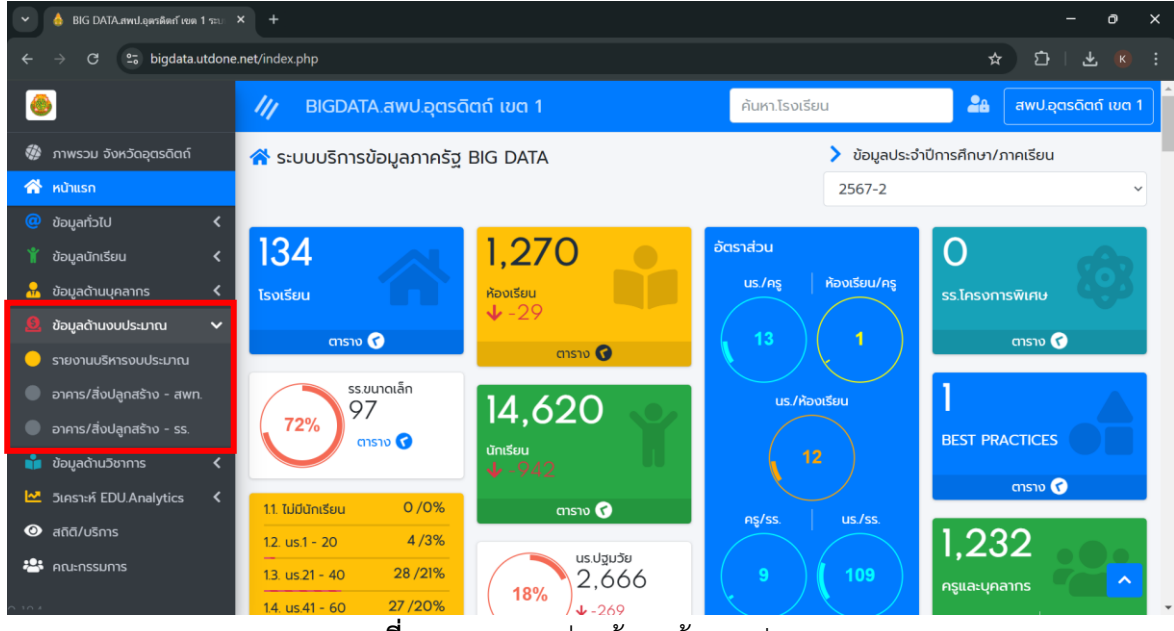

**ภาพที่ 34** แสดงเมนูย่อยข้อมูลด้านงบประมาณ

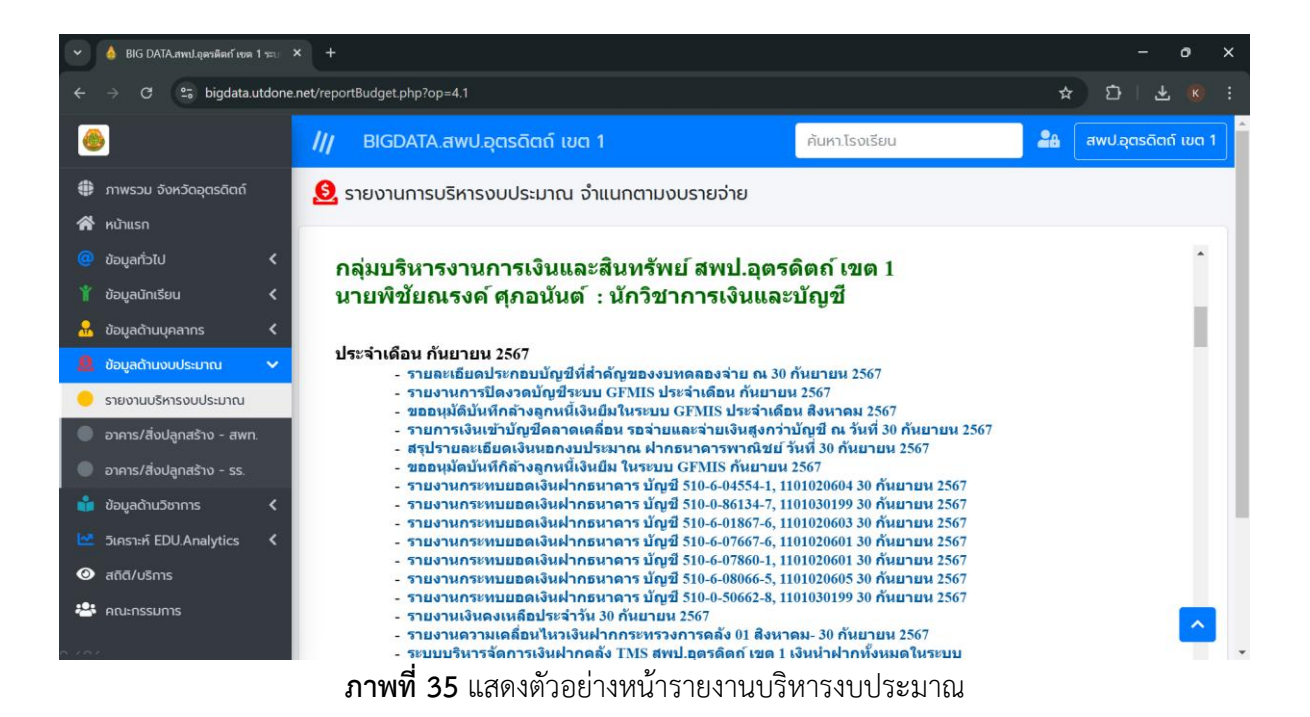

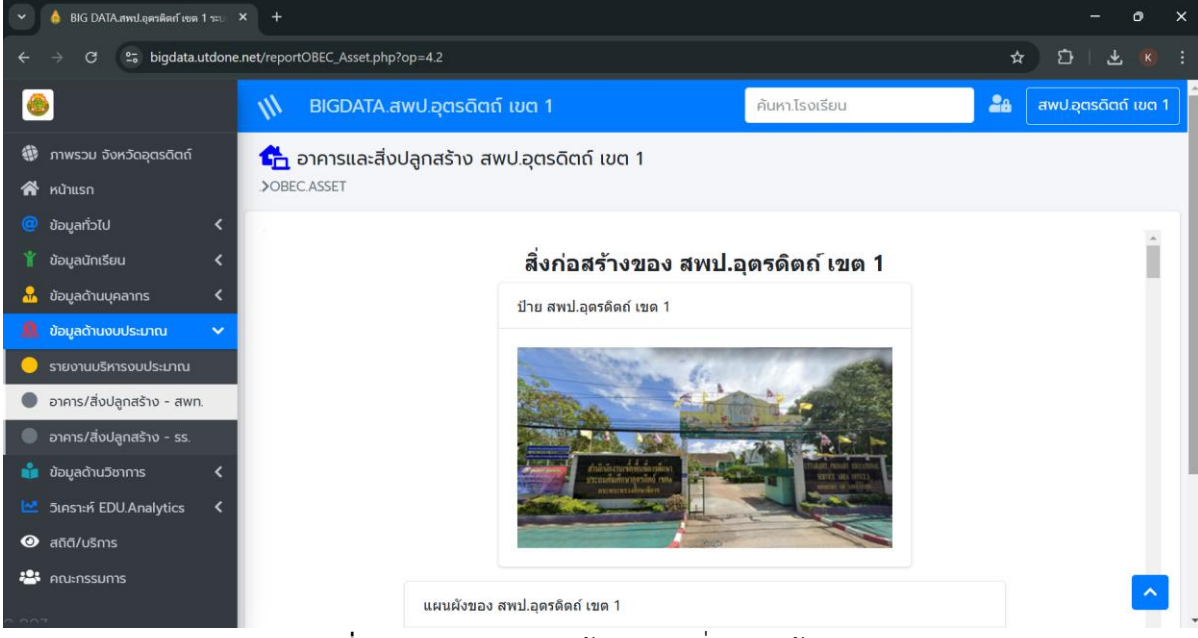

**ภาพที่ 36** แสดงตัวอย่างหน้าอาคาร/สิ่งปลูกสร้าง - สพท.

| •      | 💧 BIG DATA.สพป.อุตรดิตก์ เขต 1 ระบ                     | × +                |                              |              |                            |                |                | - o ×              |
|--------|--------------------------------------------------------|--------------------|------------------------------|--------------|----------------------------|----------------|----------------|--------------------|
| ÷      | → C 25 bigdata.utdone.                                 | .net/reportOBEC_As | set_School.php?op            | =4.3         |                            |                | *              | ຽ∣¥ 🗷 :            |
| 6      | •                                                      | 🗐 BIGD.            | ATA.สพป.อุตร                 | ເດັຕຄ໌ ເขຕ 1 |                            | ค้นหา.โรงเรียน | <b>2</b> 4 (a) | พป.อุตรดิตถ์ เขต 1 |
| *<br>* | ภาพรวม จังหวัดอุตรดิตถ์<br>หน้าแรก                     | >OBEC.ASSET        | ะสิ่งปลูกสร้าง               | รายโรงเรียน  |                            |                |                |                    |
| @<br>* | ข้อมูลทั่วไป 🔇 🔇                                       | เ≣ เลือกรายการ     | 🛿 ส่งออก EXCE                | L 🖨 พิมพ์    |                            |                | ค้นหา :        |                    |
| ~      | -<br>ข้อมูลด้านบุคลากร <b>&lt;</b>                     | SMIS ↑↓            | PERCODE $\uparrow\downarrow$ | MINISTRY 1   | โรงเรียน                   | ↑↓             | อำเภอ ↑↓       | รายละเอียด ↑↓      |
| Ø      | ข้อมูลด้านงบประมาณ 🗸                                   | 53010001           | 690061                       | 1053690061   | <b>Q</b> บ้านเหล่าป่าสา    |                | เมืองอุตรดิตถ์ | Q                  |
| •      | รายงานบริหารงบประมาณ                                   | 53010002           | 690062                       | 1053690062   | <b>Q</b> บ้านขุนฝาง        |                | เมืองอุตรดิตถ์ | Q                  |
|        | อาคาร/สิ่งปลูกสร้าง - สพท.                             | 53010003           | 690012                       | 1053690012   | Q บ้านปอพระ                |                | เมืองอุตรดิตถ์ | Q                  |
|        | อาคาร/สิงปลูกสร้าง - รร.<br>ข้อมูลด้านวิชาการ <b>Հ</b> | 53010004           | 690013                       | 1053690013   | <b>Q</b> บ้านหาดเสือเต้น   |                | เมืองอุตรดิตถ์ | Q                  |
| M      | วิเคราะห์ EDU.Analytics 🔇                              | 53010005           | 690014                       | 1053690014   | <b>Q</b> บ้านคุ้งตะเภา     |                | เมืองอุตรดิตถ์ | Q                  |
| 0      | สถิติ/บริการ                                           | 53010006           | 690015                       | 1053690015   | <b>Q</b> ป่าขนุนเจริญวิทยา |                | เมืองอุตรดิตถ์ | Q                  |
| **     | คณะกรรมการ                                             | 53010010           | 690039                       | 1053690039   | <b>Q</b> ชุมชนเมืองปากฝาง  |                | ເມືองอุตรดิตถ์ | Q 🔼                |

**ภาพที่ 37** แสดงตัวอย่างหน้าอาคาร/สิ่งปลูกสร้าง - รร.

 ข้อมูลด้านวิชาการ ในแถบเมนูจะมีเมนูย่อย ประกอบไปด้วย รายงานบริหารงบประมาณ, อาคาร/สิ่ง ปลูกสร้าง - สพท. และอาคาร/สิ่งปลูกสร้าง - รร.

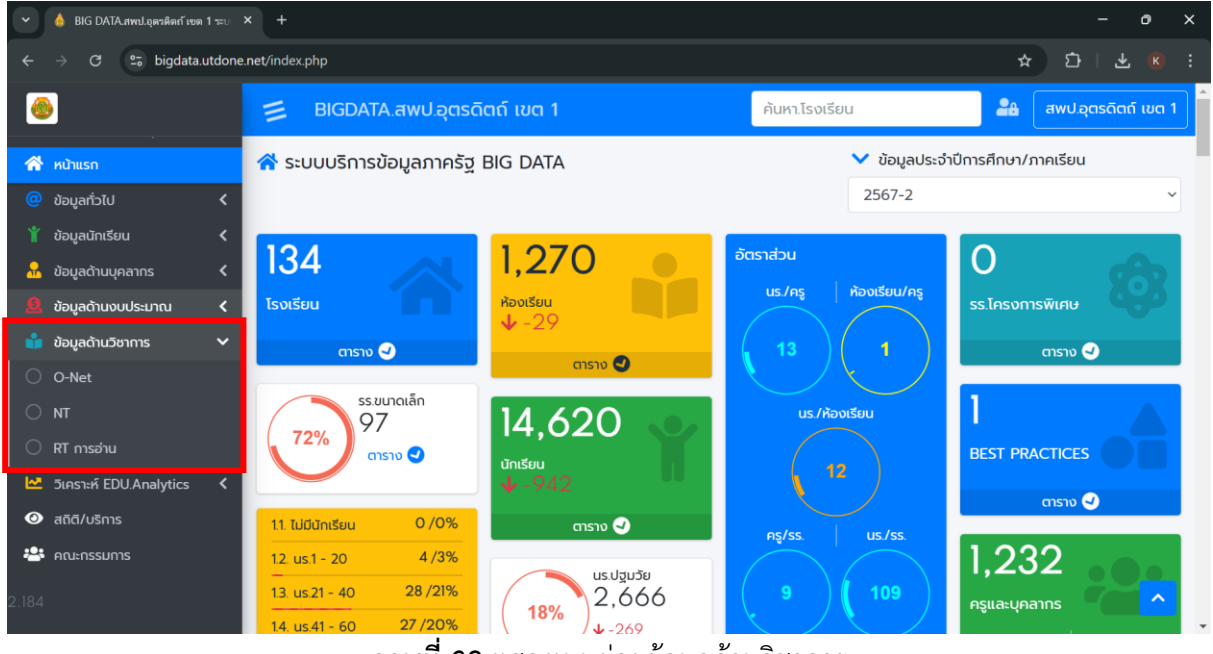

**ภาพที่ 38** แสดงเมนูย่อยข้อมูลด้านวิชาการ

| 👻 💧 BIG DATA.สพป.อุตรติดก็เขต 1 ระบ                                                                        | × +                  |                                                                         |             |               |                      |            |              |          |                   | - o ×              |
|----------------------------------------------------------------------------------------------------|----------------------|-------------------------------------------------------------------------|-------------|---------------|----------------------|------------|--------------|----------|-------------------|--------------------|
| $\leftrightarrow \rightarrow C$ is bigdata.utdone.net/tableOnet.php?op=5.1 $\Rightarrow D \mid \pounds$ is |                      |                                                                         |             |               |                      |            |              |          |                   |                    |
| ۲                                                                                                    | 📒 BIGDA              | TA.สพป.ส                                                                | อุตรดิตถ์ เ | ขต 1          |                      |            | ค้นหา.โรงเรี | ียน      | <b>2</b> 8 a      | พป.อุตรดิตถ์ เขต 1 |
| ภาพรวม จังหวัดอุตรดิตถ์ หน้าแรก                                                                            | 🞓 ผลกดสส             | อบทางการ                                                                | รศึกษาระดัเ | บชาติขั้นพื้น | ฐาน <mark>(</mark> С | D-NET)     |              |          |                   |                    |
| <ul> <li>ข้อมูลทั่วไป</li> <li>ข้อมูลนักเรียน</li> </ul>                                                   |                      |                                                                         |             |               |                      |            |              |          |                   |                    |
| <ul> <li>ช้อมูลด้านบุคลากร &lt;</li> <li>ด้านบุคลากร </li> </ul>                                           | เปรียบเทียบ 5 ปี     | เปรียบเทียบ 5 ปีย้อนหลัง คะแบนรายโรงเรียน/กลุ่ม คะแนนเทียบกับปีก่อนหน้า |             |               |                      |            |              |          |                   | ¥                  |
| 📓 ขอมูลด้านวิชาการ 💙                                                                                       |                      |                                                                         |             |               |                      | ชน         | U.6          | ∓ ภาพรวม | ระดบ สพท. เรงเรยน | รฐบาล ∓            |
| O O-Net                                                                                                    | ปีการศึกษา           | ภาษาไทย                                                                 | คณิตศาสตร์  | วิทยาศาสตร์   | สังคม                | ภาษาอังกฤษ | ค่าเฉลี่ย    |          |                   |                    |
| O NT                                                                                                    | 2566                 | 47.72                                                                   | 31.06       | 41.86         | 0.00                 | 36.20      | 39.21        |          |                   |                    |
| 🔿 RT การอ่าน                                                                                               | 50]                  |                                                                         |             |               |                      |            |              |          |                   |                    |
| 🔛 วิเคราะห์ EDU.Analytics 🕻                                                                                | 45 -                 |                                                                         |             |               |                      | :          |              |          |                   |                    |
| 🕑 สถิติ/บริการ                                                                                             | 35 -                 |                                                                         |             |               |                      | :          |              |          |                   |                    |
| 🐣 คณะกรรมการ                                                                                               | 30 -<br>25 -<br>20 - |                                                                         |             |               |                      | ċ          |              |          |                   | <u>^</u>           |

ภาพที่ 39 แสดงตัวอย่างหน้า O-Net

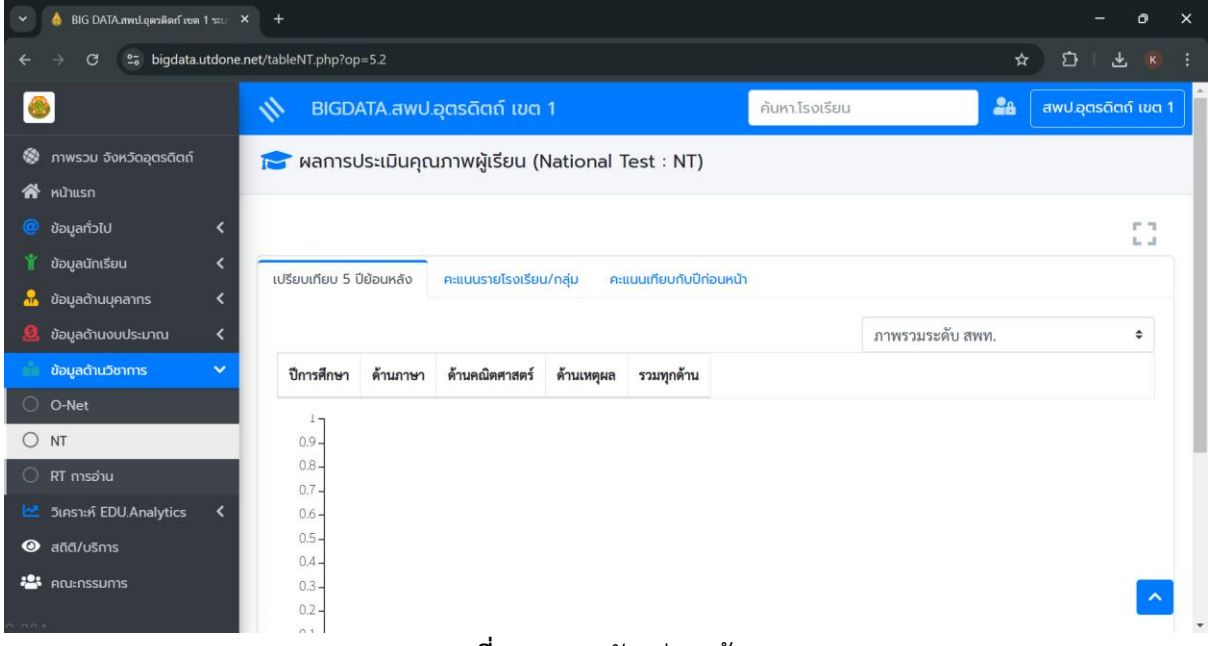

**ภาพที่ 40** แสดงตัวอย่างหน้า NT

| •             | 🍐 BIG DATA.สพป.อุตรติดก์ เขต 1 ระบ 💙      | × +                          |                                  |                        |                  | - o ×               |
|---------------|-------------------------------------------|------------------------------|----------------------------------|------------------------|------------------|---------------------|
| ÷             | → C 25 bigdata.utdone.                    | net/tableRT.php?op=5.3       |                                  |                        | \$               | D   ∓ K :           |
| 6             | •                                         | III BIGDATA.awu              | .อุตรดิตถ์ เขต 1                 | ค้นหา.โรงเรียน         | 28               | สพป.อุตรดิตถ์ เขต 1 |
| *             | ภาพรวม จังหวัดอุตรดิตถ์<br>หน้าแรก        | 🞓 ผลการประเมินคว             | งามสามารถด้านการอ่านของผู้เริ    | ยน (Reading Test : RT) |                  |                     |
| @             | ข้อมูลทั่วไป 🔇                            |                              |                                  |                        |                  | 0                   |
|               | ข้อมูลนักเรียน <<br>ข้อมูลด้านบุคลากร <   | เปรียบเทียบ 5 ปีย้อนหลัง     | คะแนนรายโรงเรียน/กลุ่ม คะแนนเทีย | บกับปีก่อนหน้า         |                  |                     |
| <u>8</u>      | ข้อมูลด้านงบประมาณ 🔇                      |                              |                                  | -                      | กาพรวมระดับ สพท. | \$                  |
| 0             | ข้อมูลด้านวิชาการ 🗸                       | ปีการศึกษา                   | การอ่านออกเสียง                  | การอ่านรู้เรื่อง       | รวม2ด้า          | น                   |
| 0             | NT<br>RT การอ่าน                          | 1-<br>0.9-<br>0.8-           |                                  |                        |                  |                     |
| <b>№</b><br>⊙ | วิเคราะห์ EDU.Analytics 🔇<br>สถิติ/บริการ | 0.7 -<br>0.6 -               |                                  |                        |                  |                     |
| <b>*</b>      | คณะกรรมการ                                | 0.5-<br>0.4-<br>0.3-<br>0.2- |                                  |                        |                  | <u>^</u>            |

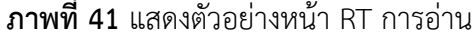

 วิเคราะห์ EDU.Analytics ในแถบเมนูจะมีเมนูย่อย ประกอบไปด้วย แนวโน้มจำนวน นร., แนวโน้ม จำนวนห้องเรียน และแนวโน้ม ขนาดโรงเรียน

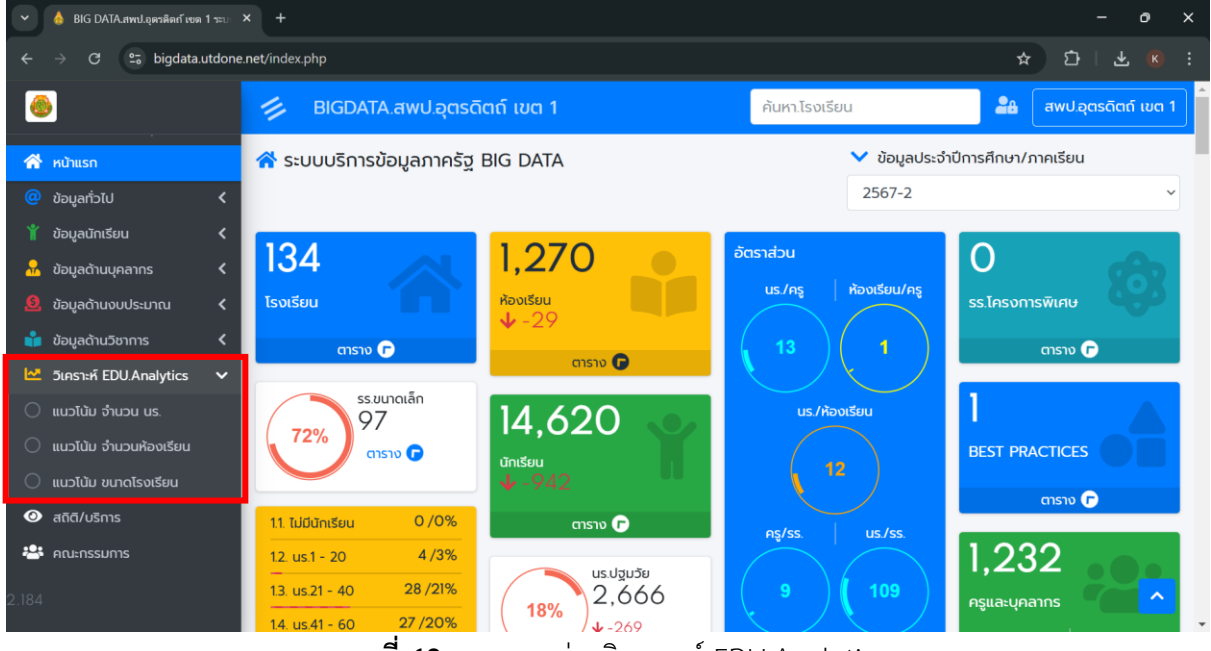

**ภาพที่ 42** แสดงเมนูย่อยวิเคราะห์ EDU.Analytics

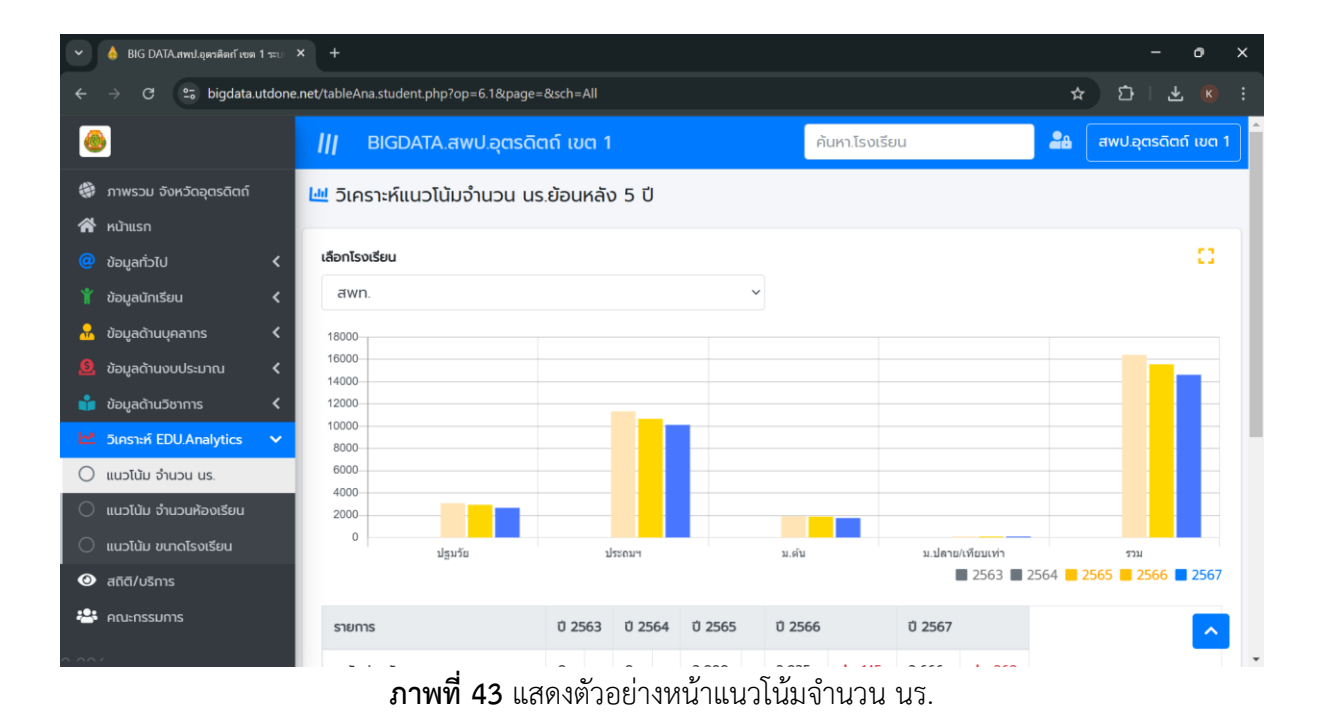

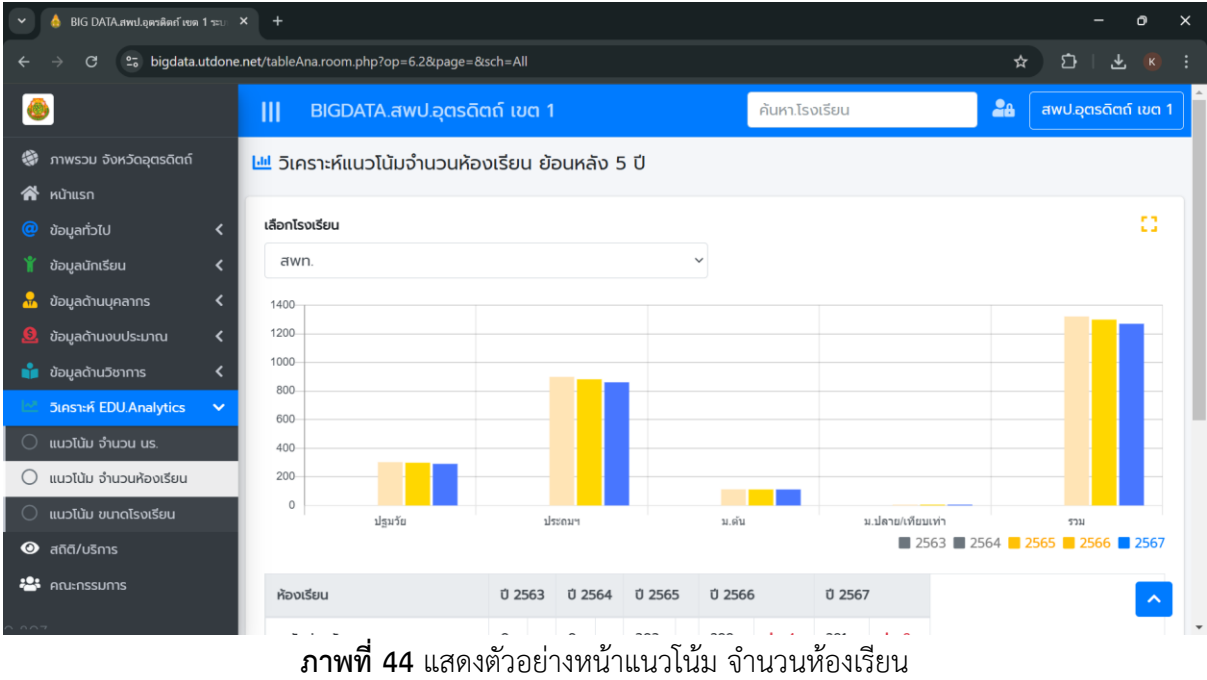

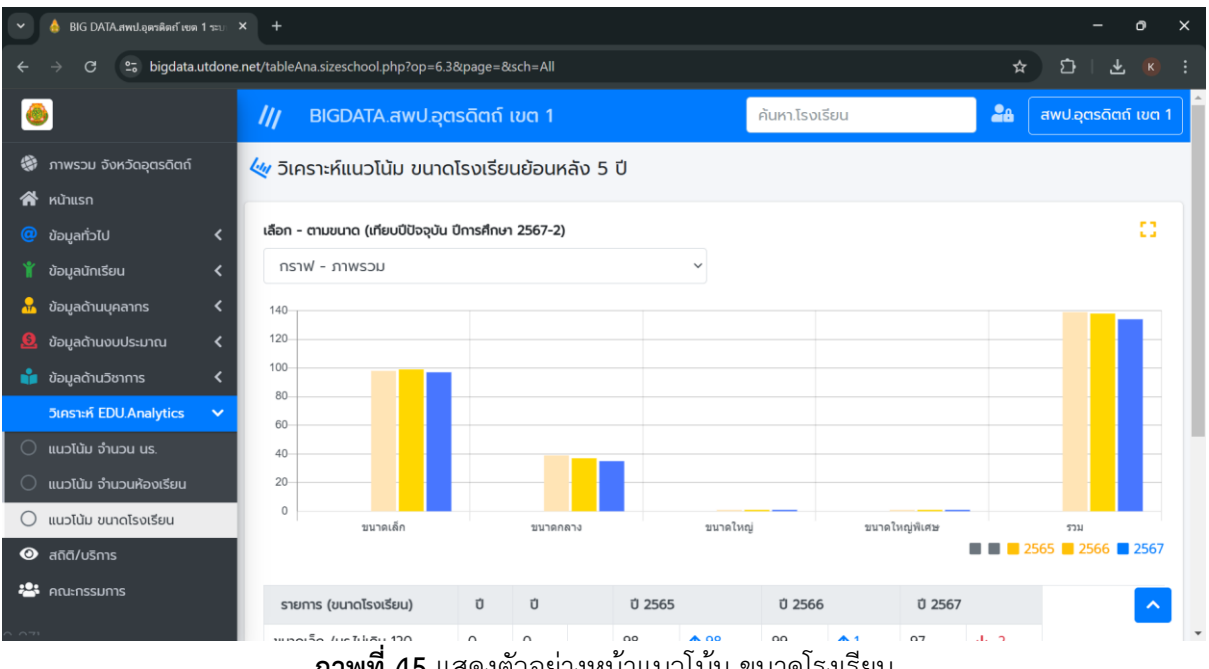

**ภาพที่ 45** แสดงตัวอย่างหน้าแนวโน้ม ขนาดโรงเรียน

#### 7. สถิติ/บริการ

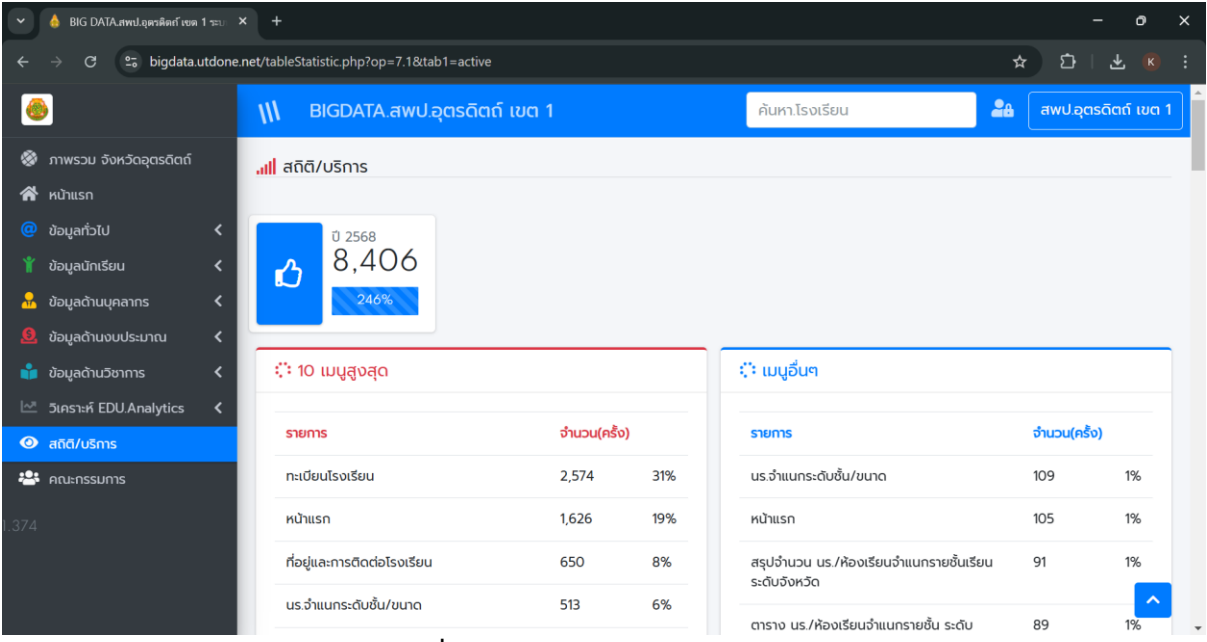

**ภาพที่ 46** แสดงตัวอย่างหน้าสถิติ/บริการ

#### 8. คณะกรรมการ

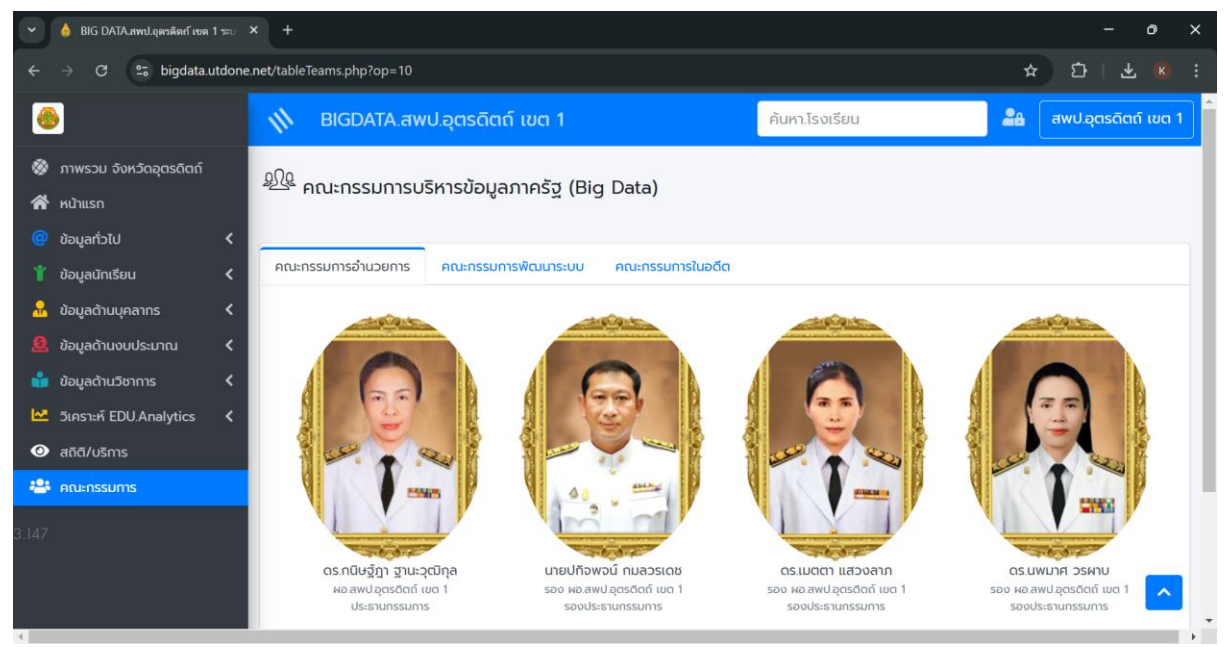

**ภาพที่ 47** แสดงตัวอย่างหน้าคณะกรรมการบริหารข้อมูลภาครัฐ